# Ръководство за подаване на заявление за подпомагане по интервенциите от Стратегическия план за развитие на земеделието и селските райони за периода 2023-2027 г.

Преди да се стартира процеса по подаване на заявление за подпомагане, кандидатите трябва да имат създаден профил в Системата за електронни услуги на адрес: <u>СЕУ</u>-<u>вход</u>. Това действие изисква потвърждение от служител на ДФЗ – след посещение на съответната Областна дирекция на ДФЗ или чрез подаване на електронна заявка за създаване на уникален регистрационен номер (УРН).

| ≝≣ seu.df | z.bg/seu/t?p=727:LOGIN_DESKTOP::::::                                                                                                    |
|-----------|----------------------------------------------------------------------------------------------------|
|           | Система за електронни услуги                                                                                                    |
|           | За да получите достъп до функционалностите на<br>Системата за електронни услуги на Държавен фонд<br>"Земеделие", моля въведете вашето потребителско име и<br>парола.<br>След успешен вход, ще можете:<br>- Да подавате електронни заявления;<br>- Да изготвяте справки за данни, за които имате достъп. |
|           | Идентификация на потребител                                                                                                    |
|           | Потребител                                                                                                    |
|           | Забравена парола?                                                                                                    |
|           | Ако нямате създаден профил, моля направете Заявка за регистрация на<br>потребител или посетете публичната част на системата.                                                                                                    |
|           | Въпроси и мнения                                                                                                    |

## Създаване на заявление за подпомагане.

От страницата на "Заявления" избирате поле "Бенефициент" УРН на кандидата, за когото се подава заявлението за подпомагане. От падащото меню "Направление" избирате СПЗРСР 2023-2027, "Схема"– съответната интервенция, по която ще се подава заявлението за подпомагане и "Прием".

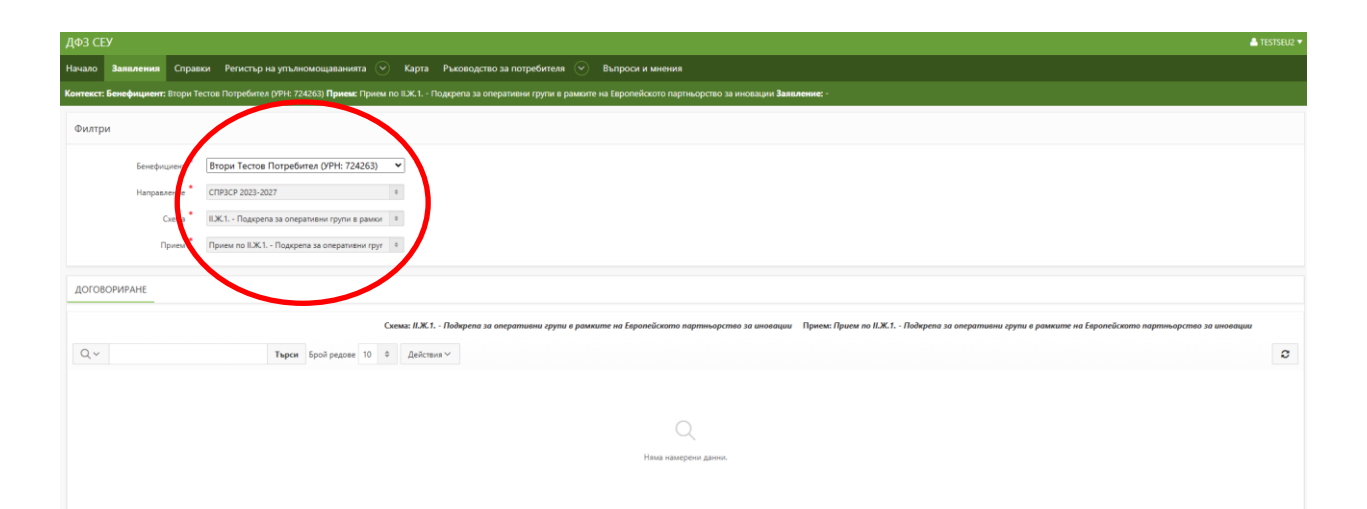

| ДФЗ СІ   |                               |                                      |                                                                              |                                                           |                               |             |                             |           |        |                                                |                        |                    |                     |                             | 📥 TESTSEU2 🔻      |
|----------|-------------------------------|--------------------------------------|------------------------------------------------------------------------------|-----------------------------------------------------------|-------------------------------|-------------|-----------------------------|-----------|--------|------------------------------------------------|------------------------|--------------------|---------------------|-----------------------------|-------------------|
| Начало   | Заявления                     | Справки                              | Регистър на уг                                                               | тълномощавани                                             | ыта 🕑                         | Карта       | Ръководство за потребит     | еля 💌     |        | Въпроси и мнения                               |                        |                    |                     |                             |                   |
| Контекст | : Бенефициент:                | Втори Тесто                          | в Потребител (УР                                                             | н: 724263) <b>Прием</b>                                   | с Прием п                     | 10 ILXC.1 I | Подкрепа за оперативни груп | и в рамки | ите на | е на Европейското партньорство за иновации Зая | вление: -              |                    |                     |                             |                   |
| Филтр    | м                             |                                      |                                                                              |                                                           |                               |             |                             |           |        |                                                |                        |                    |                     |                             |                   |
| 40100    | Бенефиц<br>Направл<br>С<br>Пр | иент Е<br>ение С<br>кема II<br>ием П | тори Тестов Пот,<br>ПРЗСР 2023-2027<br>Ж.1 Подкрепа за<br>Ірием по ІІ.Ж.1 По | ребител (УРН: 72<br>оперативни групи<br>дкрепа за операти | 24263)<br>в рамки<br>вни груг | •<br>0<br>0 |                             |           |        |                                                |                        |                    |                     |                             |                   |
| догос    | DOPVIPARIE                    |                                      |                                                                              |                                                           |                               |             |                             |           |        |                                                |                        |                    |                     |                             |                   |
|          |                               |                                      |                                                                              |                                                           | G                             | ема: II.Ж.1 | 1 Подкрепа за оперативни гр | ynu e pas | мкит   | ките на Европейското партньорство за иновации  | Прием: Прием по ILЖ.1. | Подкрепа за операт | ивни групи в рамкил | те на Европейското партньор | оство за иновации |
| Q~       |                               |                                      | Тъ                                                                           | рси Брой редов                                            | e 10 0                        | Дейст       | una V                       |           |        |                                                |                        |                    |                     |                             | ø                 |
|          |                               |                                      |                                                                              |                                                           |                               |             |                             |           |        | Q.<br>Наза намерени данни.                     |                        |                    |                     |                             |                   |
|          |                               |                                      |                                                                              |                                                           |                               |             |                             |           |        |                                                |                        |                    |                     |                             | Създай            |

В долния десен ъгъл на секцията може да откриете бутонът за създаване на заявление.

В прозореца, който се визуализира на екрана, следва да изберете активната банкова сметка, по която желаете да бъде преведена сумата на БФП, след което избирате бутона "Създай".

### ВАЖНО

В случай че желаете да посочите банкова сметка, която не присъства в падащия списък е необходимо да посетите Областна дирекция на ДФЗ и да представите удостоверение за банкова сметка, издадено от банката-издател. Банковата сметка трябва да е с титуляр кандидатът.

| юво заявление    |                                                                                                    |                                                                            | ×                             |
|------------------|----------------------------------------------------------------------------------------------------|----------------------------------------------------------------------------|-------------------------------|
| Заявления /      |                                                                                                    |                                                                            |                               |
| Ново заявление   |                                                                                                    |                                                                            |                               |
| Ново заявление   |                                                                                                    |                                                                            |                               |
| • Бенефициент    | Първи Тестов Бенефициент (УРН:                                                                       | 64740)                                                                     |                               |
| • Прием          | Прием по II.Д.1 Стартова помош<br>селското стопанство (II.Д.1 Стар<br>СТОПАНИ в селското стопанство) | ц за установяване на МЛАДИ ЗЕМЕДЕЛ:<br>гова помощ за установяване на МЛАДІ | СКИ СТОПАНИ В<br>1 ЗЕМЕДЕЛСКИ |
| * Банкова сметка | - Изберете -                                                                                         | 0                                                                          |                               |
| Отказ            |                                                                                                    |                                                                            | Създай                        |
|                  |                                                                                                    |                                                                            |                               |
|                  |                                                                                                    |                                                                            |                               |
|                  |                                                                                                    |                                                                            |                               |
|                  |                                                                                                    |                                                                            |                               |

След избор на банкова сметка, се избира бутона "Създай". Системата изписва, че действието е извършено успешно и с това вашето електронно заявление е създадено.

|                    |                                                                                                    |                                  |                     |                    |                         |                            |                                                           |                                                        |                     |            | 📥 TESTSBU2 🔻 |
|--------------------|----------------------------------------------------------------------------------------------------|----------------------------------|---------------------|--------------------|-------------------------|----------------------------|-----------------------------------------------------------|--------------------------------------------------------|---------------------|------------|--------------|
| Havano Sananen     | Saaanoon Cipasu Pericity kayitumkukuusawa 🕢 Kapis Puutogette aa toipederesa 🛞 Barpeor a seeka                                                                                                    |                                  |                     |                    |                         |                            |                                                           |                                                        |                     |            |              |
| Сонтенст: Бенефици | The Second-queents Brown Tractal Royalines (PRF 17243) (Resear Experts on U.X.1 - Regions as prepared in Sponterior as procedure a procedure as procedure as proc |                                  |                     |                    |                         |                            |                                                           |                                                        |                     |            |              |
| Филтри             | итри                                                                                                    |                                  |                     |                    |                         |                            |                                                           |                                                        |                     |            |              |
|                    | Sentinguera Boopartector Dorpedierer (1994: 72463)                                                                                                    |                                  |                     |                    |                         |                            |                                                           |                                                        |                     |            |              |
|                    | Направление                                                                                                    | CTIP3CP 2023-2027                | 0                   |                    |                         |                            |                                                           |                                                        |                     |            |              |
|                    | Crisis IX1. Thoughers an importance spin a pairs 1                                                                                                    |                                  |                     |                    |                         |                            |                                                           |                                                        |                     |            |              |
|                    | Прием                                                                                                    | Прием по ILЖ.1 Подкрепа за опера | пивни груп 0        |                    |                         |                            |                                                           |                                                        |                     |            |              |
|                    |                                                                                                    |                                  |                     |                    |                         |                            |                                                           |                                                        |                     |            |              |
| договориране       | _                                                                                                    |                                  |                     |                    |                         |                            |                                                           |                                                        |                     |            |              |
|                    |                                                                                                    |                                  | Cxena: ILX.1 Flot   | kpena za onepamuek | и групи в рамките на Ег | вропейското партньорство з | а иновации Прием: Прием по ILЖ.1 Подкрепа за оперативни з | групи в рамките на Европейското партньорство га иновац |                     |            |              |
| Qv                 |                                                                                                    | Търси Брой редове 10             | 0 Дойстана ∨        |                    |                         |                            |                                                           |                                                        |                     |            | 0            |
| ID                 | От дата                                                                                                    | Последно<br>действие ↓ <i>≡</i>  | Дата на репистрация | CEY Nº             | INCAK Nº                | Договор №                  | Cranyc Ma<br>Star Mentero                                 | Операция / действие                                    | Статус на<br>подпис | Документ   | Журнал       |
| 136234             | 03.12.2024                                                                                                    | 03.12.2024 15:36                 |                     |                    |                         |                            | В процес на въесидане 📾                                   | Претлед за валидност 🔍                                 |                     | Редакция 🖋 | ×,p+2/ ⊨     |
|                    |                                                                                                    |                                  |                     |                    |                         |                            |                                                           |                                                        |                     |            |              |
|                    |                                                                                                    |                                  |                     |                    |                         |                            |                                                           |                                                        |                     |            |              |

#### Попълване на заявление за подпомагане:

Кандидатите по настоящата процедура могат да подават повече от едно заявление за подпомагане в рамките на срока за подаване на заявления за подпомагане при условие, че се отнасят за различни новаторски проекти, които разглеждат различни проблеми и предлагат различни подходи за иновативни решения. В случай, че един и същи кандидат е подал повече от едно заявление за подпомагане, което разглеждат един и същ проблем и предлага идентичен подход за иновативно решение, МЗХ ще разглежда само последното постъпило заявление за подпомагане, а предходните ще се считат за оттеглени.

За да достъпите документите за попълване на заявлението за подпомагане е необходимо да натиснете бутон "Редакция" от колона "Документ".

| Начало    | Заявления    | Справки     | Регистър на упълно               | жощаванията 📀 Карта                   | Ръководство   | о за потребителя    | 🕑 Въпроси и         | мнения                                      |                                     | Action Process        | sd.                     | ×           |
|-----------|--------------|-------------|----------------------------------|---------------------------------------|---------------|---------------------|---------------------|---------------------------------------------|-------------------------------------|-----------------------|-------------------------|-------------|
| Контекст: | енефициент:  | Втори Тесто | ав Потребител (УРН: 724          | 1263) <b>Прием:</b> Прием по II.Ж.1 П | одкрепа за оп | еративни групи в р  | амките на Европейск | ото партньорство за иновации Заявление: -   |                                     |                       |                         |             |
| Филтри    |              |             |                                  |                                       |               |                     |                     |                                             |                                     |                       |                         |             |
|           | Бенефиц      | иент Е      | втори Тестов Потреби             | гел (УРН: 724263) 🛛 👻                 |               |                     |                     |                                             |                                     |                       |                         |             |
|           | Направл      | ение С      | TIP3CP 2023-2027                 | ٥                                     |               |                     |                     |                                             |                                     |                       |                         |             |
|           | G            | хема 🔭 🛙    | .Ж.1 Подкрепа за опера           | тивни групи в рамки 0                 |               |                     |                     |                                             |                                     |                       |                         |             |
|           | Πρ           | рием Г      | 1рием по II.Ж.1 Подкреп          | а за оперативни груг 0                |               |                     |                     |                                             |                                     |                       |                         |             |
| догов     | РИРАНЕ       |             |                                  |                                       |               |                     |                     |                                             |                                     |                       |                         |             |
|           |              |             |                                  | Схема: ІІЖ.1.                         | - Подкрепа за | оперативни групи    | в рамките на Европе | йското партньорство за иновации Прием: Прие | тм по II.Ж.1 Подкрепа за оперативни | групи в рамките на Ев | ропейското партньорство | за иновации |
| Q~        |              |             | Търси                            | Брой редове 10 Ф Действи              | a~            |                     |                     |                                             |                                     |                       |                         | C           |
| ID        | Отда         | па          | Последно<br>действие ↓ <b></b> ⊮ | Дата на регистрация                   | CEY Nº        | NCAK N <sup>®</sup> | Договор №           | Статус на<br>заявлението                    | Операция / действие                 | Статус на<br>подпис   | Документ                | Журнал      |
| 1362      | 34 03.12.202 | 4 0         | 3.12.2024 15:36                  |                                       | -             |                     |                     | В процес на въвеждане 🖽                     | Преглед за валидност 🛇              | · 🛶                   | Редакция 🖋              | журнал  ≡   |
|           |              |             |                                  |                                       |               |                     |                     |                                             |                                     |                       |                         | 1 - 1 or 1  |
|           |              |             |                                  |                                       |               |                     |                     |                                             |                                     |                       |                         | Създай      |
|           |              |             |                                  |                                       |               |                     |                     |                                             |                                     |                       |                         |             |
|           |              |             |                                  |                                       |               |                     |                     |                                             |                                     |                       |                         |             |
|           |              |             |                                  |                                       |               |                     |                     |                                             |                                     |                       |                         |             |
|           |              |             |                                  |                                       |               |                     |                     |                                             |                                     |                       |                         |             |

Избира се документ "Заявление за подпомагане – СЕУ" и след това бутон "Създай", който се визуализира под документа.

| ДФЗ СЕУ                                                           |                                                                   |                                                                                                    |           |          |                        |              | R TESTSEU1 + |
|-------------------------------------------------------------------|-------------------------------------------------------------------|----------------------------------------------------------------------------------------------------|-----------|----------|------------------------|--------------|--------------|
| Начало Заявления Справки Репистър на упълномощаваният             | та 🕙 Карта Ръководство за потребителя 📀 Въпро                     | CK N MINENKR                                                                                                    |           |          |                        |              |              |
| Контекст: Бенефициент: Първи Тестов Бенефициент (УРН: 64740) Прие | ыс Прием по II Д.1 Стартова помоц за установлане на МЛАДИ ЗЕ      | МЕДЕЛСКИ СТОГИНИ в селското стопанство Заявляение: СЕУ № - (ID: 1                                                                                    | 118692)   |          |                        |              | l            |
| Заявления / Заявление                                             |                                                                   |                                                                                                    |           |          |                        |              |              |
| е <sup>2</sup>                                                    | Заявление                                                         |                                                                                                    |           |          |                        |              | Назад 🖸      |
|                                                                   | Документи за схема                                                |                                                                                                    |           |          |                        |              |              |
|                                                                   |                                                                   | ДОГОВОРИРАНЕ                                                                                                    |           |          |                        |              |              |
|                                                                   | Информация за прием                                               | Прием по II.Д.1 Стартова помощ за установлавне на МЛАДИ ЗЕМЕДЕЛСКИ<br>СТОГАНИ в селокото сталанство, с перияд на прием от: 20.11.2024 до: 25.01.2025 |           |          |                        |              |              |
|                                                                   |                                                                   |                                                                                                    | История 💬 | Изтрий 📋 | Преглед за валидност 🔮 | Назад 🕤 Сыра | • 🖴          |
|                                                                   | <ul> <li>В ЗАЯВЛЕНИЕ ЗА ПОДПОМАГАНЕ - СЕУ (вима запис)</li> </ul> | 0                                                                                                    |           |          |                        |              |              |
|                                                                   |                                                                   |                                                                                                    |           |          |                        | Cuaga        |              |
|                                                                   | 🕂 🗄 Грешки от автоматични проверки (изма записи)                  |                                                                                                    |           |          |                        | _            | -            |
|                                                                   |                                                                   |                                                                                                    |           |          |                        |              |              |
|                                                                   |                                                                   |                                                                                                    |           |          |                        |              |              |
|                                                                   |                                                                   |                                                                                                    |           |          |                        |              |              |
|                                                                   |                                                                   |                                                                                                    |           |          |                        |              |              |
|                                                                   |                                                                   |                                                                                                    |           |          |                        |              |              |

В създадения документ е необходимо да се избере символът за писане и попълване на данни:

| QØ3 CEY                                                                                                    |                                                                                      |                                                                                                    |                                                    |  |  |  |  |  |
|----------------------------------------------------------------------------------------------------|--------------------------------------------------------------------------------------|----------------------------------------------------------------------------------------------------|----------------------------------------------------|--|--|--|--|--|
| namo Janarowa Orpasev Penetro pra yeu-producijazawana 📀 Kapra Pucalegento sa norpolitenten 😒 Balpoce a antenen |                                                                                      |                                                                                                    |                                                    |  |  |  |  |  |
| Сонтекст: Бенефициент: Втори Тестов Потребител (VPH: 724283) Прием: Прием по ILЖ.1 Подяре                      | ела за оперативни групи в рамките на Европейското партњоротво за иновации Зажвление: | CEY N# - (ID: 138234)                                                                                                    |                                                    |  |  |  |  |  |
| пеления / Залеление                                                                                            |                                                                                      |                                                                                                    |                                                    |  |  |  |  |  |
| 2                                                                                                    | Заявление                                                                            |                                                                                                    |                                                    |  |  |  |  |  |
| O DOLOBOPUPAHE     O SARBIEHUE SA ПОДПОМАГАНЕ - CEY                                                            |                                                                                      |                                                                                                    |                                                    |  |  |  |  |  |
|                                                                                                    | Досументи за схема                                                                   |                                                                                                    |                                                    |  |  |  |  |  |
|                                                                                                    |                                                                                      | ДОГОВОРИРАНЕ                                                                                                    |                                                    |  |  |  |  |  |
|                                                                                                    | Информация за прием                                                                  | Прини по 8.3К.1 Подорила за оперативни групи в рамките на Европейското партньорство за иновации, о<br>период на приво от: 05.12.2024 до: 07.02.2025 |                                                    |  |  |  |  |  |
|                                                                                                    |                                                                                      |                                                                                                    | История 💬 Пригляд за валидност 🛛 Назад 🖸 Съхрани 🔯 |  |  |  |  |  |
|                                                                                                    | ;= ЗАЯВЛЕНИЕ ЗА ПОДПОМАГАНЕ - СЕУ (1 запяс)                                          | $\frown$                                                                                                    |                                                    |  |  |  |  |  |
|                                                                                                    |                                                                                      |                                                                                                    |                                                    |  |  |  |  |  |
|                                                                                                    | <ul> <li>Прешая от автоматичных проверки (якма запяси)</li> </ul>                    | $\mathbf{\bigcirc}$                                                                                                    |                                                    |  |  |  |  |  |
|                                                                                                    |                                                                                      |                                                                                                    |                                                    |  |  |  |  |  |

Задължително условие е да се спазва последователността на създаване на документите от заявлението за подпомагане. На всяка една част от заявлението за подпомагане има символ "+" и след избирането му се визуализира бутона "Създай". След избор на бутона "Създай" се зареждат съответните документи за попълване на необходимите данни. За създаване на възможност за писане в съответния документ се избира символът за писане и попълване на данни.

В част от текстовите полета на документите има символ "?", от който след избора му или посочване с курсора, се визуализира прозорец с помощна информация, която указва какво следва да бъде попълнено като данни.

### ВАЖНО

След попълване на съответния документ от заявлението за подпомагане, както и след въвеждане/редакция на всяка една информация, задължително се избира бутона "Съхрани", след което - "Преглед за валидност".

При непопълнено задължително поле или некоректно въведени данни, след избора на бутона "Съхрани", автоматично се генерира информация за установената грешка.

В отделни текстови полета на документите от заявлението за подпомагане е наличен символ за търсене . След изборът му, се зарежда секция, в която има възможност за търсене, напр. местонахождение на стопанството, след което се избира визуализирания резултат от търсенето.

| Начало Заявления Справии Регистър на упълномощаванията 💿                      | Карта Рыководство за потребителя 🕑 Въпроси и мнения                                                                                                    |                                                                                                    |                     |         |  |  |  |  |  |
|-------------------------------------------------------------------------------|----------------------------------------------------------------------------------------------------|----------------------------------------------------------------------------------------------------|---------------------|---------|--|--|--|--|--|
| Сонтикат: Бененфикционет: Влары Тестов Потребител (УРН: 724283) Приник: Прини |                                                                                                    | пньорство за инсвиции Завядинии: СЕУ И - (О. 138234)                                                                                                    |                     |         |  |  |  |  |  |
| пеления / Запеление                                                           |                                                                                                    |                                                                                                    |                     |         |  |  |  |  |  |
|                                                                               | 100                                                                                                    |                                                                                                    |                     |         |  |  |  |  |  |
| 6                                                                             | Заявление                                                                                                    |                                                                                                    |                     | Hazag 🖸 |  |  |  |  |  |
| 1 (Discontinue de proproversione des)                                         |                                                                                                    |                                                                                                    |                     |         |  |  |  |  |  |
| Difference and help to we write - CET                                         |                                                                                                    |                                                                                                    |                     |         |  |  |  |  |  |
|                                                                               | Документи за схема                                                                                                    | Документи за схема                                                                                                    |                     |         |  |  |  |  |  |
|                                                                               |                                                                                                    |                                                                                                    |                     |         |  |  |  |  |  |
|                                                                               |                                                                                                    | информация за заявлен                                                                                                    | ието за подпомагане |         |  |  |  |  |  |
|                                                                               | <ul> <li>Заплавие на проекта</li> </ul>                                                                                                    | Realization from the second second se |                     |         |  |  |  |  |  |
|                                                                               | 2cN                                                                                                    | юр на стойност                                                                                                    | ×                   |         |  |  |  |  |  |
|                                                                               | and the second second s |                                                                                                    | A                   |         |  |  |  |  |  |
|                                                                               | * Кандидатът (водещия партньор), попада (                                                                                                    | Q, v Tupor                                                                                                    | a, x                |         |  |  |  |  |  |
|                                                                               |                                                                                                    | Дайстикк ~                                                                                                    |                     |         |  |  |  |  |  |
|                                                                               | Разходи за извършване на проучвания за п                                                                                                    | Кандидатыт (воденция партньор), попада в следната канегория:                                                                                                    |                     |         |  |  |  |  |  |
|                                                                               | Разходи, свързани с к                                                                                                    | пострадана замадалски сполана, в 1-4 призната група или организация на производителя                                                                                                    | e/mar               |         |  |  |  |  |  |
|                                                                               | Разходи за транспорт и настаняване във вр                                                                                                    | יין העריידער דענער אייר אייר עריידער אייריידער אייריידער אייריידער אייריער אייריער אייריער אייריער איירידער איי                                                                                                    |                     |         |  |  |  |  |  |
|                                                                               | с най-малко пет участника, е т.ч. посещени                                                                                                    | 235 kmi 241 or 3akmia sa ropirte                                                                                                    |                     |         |  |  |  |  |  |
|                                                                               | Разходи за изготехне, отлечатване и разпо-                                                                                                    | заназан организации за проузводство и преработка на озгокрстопански продукти по синсъла на СПРЭСР 2023-                                                                                                    |                     |         |  |  |  |  |  |
|                                                                               | плакати, печатни материали и др., предназ                                                                                                    | 127 /                                                                                                    |                     |         |  |  |  |  |  |
|                                                                               | информация за първоначалната идея на н                                                                                                    | вучна институти или отлатни станции, които извъдзават научни изследвание и научно обслужване в обласття на                                                                                                    |                     |         |  |  |  |  |  |
|                                                                               | Разходи за заснемане и разпространение и                                                                                                    | иското стопанство или горокото стопанство или оистечнологиите или зранителните технологии, които са<br>изанизации по Закона за Свлохостопанската академия или Закона за българската академия на науките, както и                                                                                                    |                     |         |  |  |  |  |  |
|                                                                               | филии, интервита, блогове и друга инфор                                                                                                    | нциализирани диджавни структури в областта на науката и научните изследвания и акализа и оценката на риска.<br>Е втропранителната несига                                                                                                    |                     |         |  |  |  |  |  |
|                                                                               | с цел приеличане на потенциални участник                                                                                                    |                                                                                                    |                     |         |  |  |  |  |  |
|                                                                               | Разходи за провеждане на информационни                                                                                                    | сции учелица, веридитирени по закона за висцито образование с вклушне воредитации по профессионални<br>правления "Растениеводство", "Растителна зацита", "Животновъдство", "Ветеринарна медицина", "Горско                                                                                                    |                     |         |  |  |  |  |  |
|                                                                               | малко 10 участника, в т.ч. наем на зала, му                                                                                                    | опанство", "Хранителни технологии", "Биотехнологии", "Науки за земята" и професнонални пиниезии в областта<br>в селокото столанство                                                                                                    |                     |         |  |  |  |  |  |
|                                                                               | 40.<br>Doors control to the second second second second second second second second second second second second second                                                                                                    |                                                                                                    |                     |         |  |  |  |  |  |
|                                                                               | партньори за сформиране на оперативна група                                                                                                    |                                                                                                    |                     |         |  |  |  |  |  |
|                                                                               | Разходи за предоставяне на правни услуги, свър                                                                                                    | зани с изготвяне на договор и                                                                                                    |                     |         |  |  |  |  |  |
|                                                                               | репистрация на дружество по Закона за задълже                                                                                                    | нията и договорите                                                                                                    |                     |         |  |  |  |  |  |
|                                                                               | <ul> <li>махходя за администриране на проекта, есл. нот<br/>репистрация на дружество по Закона за задълже</li> </ul>                                                                                                    | ариалени и държавени такси за                                                                                                    |                     |         |  |  |  |  |  |
|                                                                               |                                                                                                    |                                                                                                    |                     |         |  |  |  |  |  |

# 1. Раздел "Информация за заявлението за подпомагане"

При натискане на бутон "Създай" и бутон за редакция 🗹 се визуализира следния прозорец:

| ДФ3 CEY                                                                                              |                                                                                                    |                                          |
|----------------------------------------------------------------------------------------------------|----------------------------------------------------------------------------------------------------|------------------------------------------|
| Начало Заявления Справии Репистър на упълномощаванията 📀 Карта Ръм                                   | оводство за потребитата 📀 Въеросе и инония                                                                                                    |                                          |
| Контекот: Бенефициент: Штори Тестов Потребител (УРН: 724263) Прием: Прием по І.Ж. 1 Пода:            | ета за сперативни рузни в раниле на Екропейското партинарство за инсекции Замаление: СЕУ ИР (D. 136234)                                                                                                    |                                          |
| Залеления / Заявление                                                                                |                                                                                                    |                                          |
| 7                                                                                                    |                                                                                                    |                                          |
| - ⊙договорчиране<br>↓ ©заявление за подпомагане - сеу<br>↓ ©информация за закелението за подпомагане | a sakato-wee                                                                                                    | С дашн                                   |
|                                                                                                    | Информация за заявлението за подпоматане "Заглавие на ровета                                                                                                    |                                          |
|                                                                                                    | Общи информал, та заколичала за поднита колекция.                                                                                                    |                                          |
|                                                                                                    | Енгонските на проучании за прополнаност на новаторота прог<br>Разподна невришане на проучании за прополнаност на новаторота прог<br>Разподн, свързани с единости по произличие на полна у протинори за офермерани на опрантики адупа, аспочителнот                                                                                                    |                                          |
|                                                                                                    | Pasoga at speciopri indicateae ha lipsata i possegaje en platione opui<br>calivana nei ryskamis, a r i noogane indicate carbanca ara virante interno (n<br>genuz capazitanten in a golfgene organizere infijise<br>Rosging as ontenes in a golfgene enes at pasogarophi enes a<br>maarin, elemina aragene analy capazitante enes a<br>ediçõusçus as antenes-anaras que a inducedorar posser a carbana a                                                                                                    |                                          |
|                                                                                                    | Parage a statemate e parageogrammer que tentropen en aque e para<br>de man, intergrand, contras a para e advances, incapacitar a statemate para a contra<br>que na parameter a la contras aque e advances que a advances para a contra<br>Parageo a statemate en a advances anos encompos en aque contras que a nais                                                                                                    |                                          |
|                                                                                                    | Namo Bi yachimaka, tri u kakaka kaka, kujimakagaki, konovakina debenavali beka ku<br>po<br>Agrup palanda, kelepagane no-najo, capapare ci pelaniwane ka horekajanimi<br>najhendagi sa dogename ka indegramena ki prijela                                                                                                    |                                          |
|                                                                                                    | r zasopu za typosztawe na jewe typosztawe na jeżene za jeżene za j |                                          |
|                                                                                                    | Konper 🕥 Konpel                                                                                                    | Претляд за валидност 🌒 Назад 🗅 Съкрани 🗟 |

- В раздел "Информация за заявлението за подпомагане" кандидатът следва да посочи "Заглавие на проекта" в първото поле, идентично със заглавието посочено в Приложение № 3 "План за действие", което задължително трябва да бъде не по-дълго от 200 символа (в т.ч. интервалите).
- Срещу поле "Кандидатът (водещия партньор), попада в следната категория" в символ за търсене 🖸 се избира съответстващата категория на водещия партньор. Възможен е само един избор на категория.
- Разходи за извършване на проучвания за приложимост на новаторския проект са избрани автоматично от системата. Кандидатът следва да отбележи с отметка наймалко един от допустимите разходи, свързани с дейности по привличане на потенциални партньори за сформиране на оперативна група за които кандидатства със заявлението за подпомагане.

ВАЖНО: Съгласно условията за кандидатстване "Не подлежат на финансиране заявления за подпомагане, които не включват одобрени за подпомагане разходи за дейности по т. 1, буква "б" от Раздел 7 "Допустими дейности" на Условията за кандидатстване".

# 2. Раздел "Партньорство"

При натискане на бутон "Създай" се визуализират секции "Информация за партньорите по проекта" и "Специфични изискуеми документи". В раздел "Информация за партньорите по проекта" чрез бутон "Създай", се създават толкова полета, колкото партньори са включени в заявлението за подпомагане. При натискане на бутона за редакция се посочва информация за всеки един партньор по проекта, в т.ч. водещия партньор (кандидатът), като е необходимо да се посочи:

- Наименование на партньора
- ЕИК
- ЕГН
- Категория (избира се от падащо меню 🛄)
- Кратко описание на ролята на партньора, в т.ч. конкретните му ангажименти по проекта (критерий за подбор № 2)
- Описание на взаимодопълващи се знания и компетенции с другите партньори по проекта (критерий за подбор № 8)

# ВАЖНО:

Моля да имате предвид, че информацията, посочена в полета "Кратко описание на ролята на партньора, в т.ч. конкретните му ангажименти по проекта" и "Описание на взаимодопълващи се знания и компетенции с другите партньори по проекта" ще се използва за оценка по критериите за подбор на проекти съгалсно Раздел "Критерии за оценка, в т.ч. извършване на предварителна оценка (ако е приложимо)" на Условията за кандидатстване, като в тази връзка посочената информация следва да е ясна и конкретна.

В частта "Специфични изискуеми документи" след натискане на бутон "Създай" и редакция се прилагат чрез бутон "Прикачи файл" Споразумение за партньорство (Приложение № 1), декларация от кандидата и ако е прилжимо в случай, че в заявленито за подпомагане са включени кандидати или партньори, попадащи в категориите по т. 1 буква "ж" или буква "з" от Раздел 5 "Допустими кандидати/партньори" съответно попълнена деклрация по чл. 4а, ал 1 от ЗМСП и Документи за консултантската организация/съветника.

| Д03 СЕУ                                                                                                    |                                                                                                    |                                                                                      |                                                               | A TESTS |
|----------------------------------------------------------------------------------------------------|----------------------------------------------------------------------------------------------------|--------------------------------------------------------------------------------------|---------------------------------------------------------------|---------|
| Начало Заявления Справки Репистър на упълномощаванията 📀 Карта Ръко                                                                                                    | водство за потребителя 📀 Въпроси и мнения                                                                                                    |                                                                                      |                                                               |         |
| Контекот: Бенефициент: Втори Тестов Потребител (УРН: 724263) Прием: Прием по IUX.1 Подгре                                                                                                    | ла за оперативни групи в рамките на Европейското партньорство за иновации Зажеление: СЕУ                                                                                                    | Nº - (ID: 136234)                                                                    |                                                               |         |
| Заявления / Заявление                                                                                                    |                                                                                                    |                                                                                      |                                                               |         |
| «^                                                                                                    | • Заявление                                                                                                    |                                                                                      |                                                               | Hasag S |
| <ul> <li>Озматсяче за партоми/ме: - сеу</li> <li>Окраните за запените па партомате</li> <li>Ограньцота за запените за партомате</li> <li>Осладнае и за селите за партомате</li> <li>Осладнае и запените разпра</li> <li>Особщена запените разпра</li> <li>Особщена запените разпра</li> <li>Особщена запените разпра</li> </ul> | * Envelopment Brouge Development<br>* Development Brouge Development<br>* Envelopment Brouge Development<br>* Envelopment<br>* Envelopment<br>* En | CEV HE<br>IRCAR HE<br>Galician cui annonumero (S)    Focusari componen nen ni VCAR ( | 3 3000                                                        |         |
|                                                                                                    | Документи за схема                                                                                                    |                                                                                      |                                                               |         |
|                                                                                                    | *Споразумение за партнырство (по образец съгласно Приложение № 1).<br>Повоставо се кње формат .cdf                                                                                                    | Специфични изискуеми дорменти                                                        |                                                               |         |
|                                                                                                    | <ul> <li>Декларация при кандидатстване по образец (Приложение № 2)</li> </ul>                                                                                                    | Приложи фийл 🛞                                                                       |                                                               |         |
|                                                                                                    | Декларация по чл. 4а, ал. 1 от ЗМСП (по образец, утвърден от министъра на<br>икономиката и енергетиката) с подпис/и и сканирана въе формат "pdf" или "jpg"<br>(ако е приложимо)                                                                                                    | Практони файл 🗞                                                                      |                                                               |         |
|                                                                                                    | Документи, доказвеща, че консултантската организацийнедивидуалния съветник,<br>включени в заявлението за подпомагане, притежават консултантски опит в<br>сферата на селохотойгорско стопанство или храните (ако е приложимо)                                                                                                    | Tperson duale 📎                                                                      |                                                               |         |
|                                                                                                    |                                                                                                    | $\smile$                                                                             | История (Э) Изтрий 🖠 Преглед за валидност 🥥 Назад 🏷 Съкрани Б | à       |

# 3. Раздел "Таблица на заявените разходи"

В раздел "Таблица на заявените разходи", кандидатът следва да посочи, дали ще кандидатства за разходи с включен ДДС или не. Заявените разходи следва да бъдат описани в заявлението по начина, по който са описани в попълненото Приложение № 4 "Финансов план" към Условията за кандидатстване.

## ВАЖНО:

Допустимият размер на разходите за извършване на проучвания за приложимост на новаторския проект възлизащи на 9 779 лв. и разходите, посочени в Приложение № 5 са крайни цени с вкл. ДДС и се заявяват в съответствие с т. 5 и т. 6 от Раздел 11 "Условия за допустимост на разходите" на Условията за кандидатстване.

| Д03 СЕУ                                                                                                    |                                                                                                    |                                                                             |                   |
|----------------------------------------------------------------------------------------------------|----------------------------------------------------------------------------------------------------|-----------------------------------------------------------------------------|-------------------|
| Начало Запеления Серали Репястър на упълномощаванията 🕙 Карта Ре                                                                                                    | ыховодство за потребятеля. 📀 Въпроси и мнения                                                                 |                                                                             |                   |
| Контикст: Бенефициент: Втори Тестов Потребител (ЛРН: 724203) Прием. Прием по II.Ж.1 Пор                                                                                     | архита за оперативни пруги в ранките на Европейското парти-срство за инсевации Заявляние: СЕУ № - (D: 130234) |                                                                             |                   |
| алеления / Залеление                                                                                                    |                                                                                                    |                                                                             |                   |
| Орговорчине     Орговорчине     Орговорчине     Орговорчине     Орговорчине     Орговорчина     Орговорчина     Орговорчина     Орговорчина     Орговорчина     Орговорчина |                                                                                                    | Интерн () Илграй 🏽 Притис за влачаения 🔍 Инас, 5) Олж<br>-<br>Тобликан илга | Hense 0<br>(1997) |

В поле "Разходи за извършване на проучвания за приложимост на новаторския проект" следва да бъде избран бутон "Създай", като не е необходимо за сътвоетния разход да бъдат

извършвани допълнителни редакции.

| Дф3 СЕУ                                                                                                    |                                                                                                    |                                                                                               | .A testseuz +                                                |  |  |
|----------------------------------------------------------------------------------------------------|----------------------------------------------------------------------------------------------------|-----------------------------------------------------------------------------------------------|--------------------------------------------------------------|--|--|
| Начало Заявления Справии Регистър на упълнонощаванията 🕑 Карта I                                                                                 | Рыховодство за потребителя 🛞 Въпроси и мнения                                                                                                    |                                                                                               |                                                              |  |  |
| Контекст: Бенефициент: Штори Тестов Потребител (УРН: 724283) Прием: Прием по Ю.Ж.1 П                                                             | іздерела за оперативни групи в равките на Европейското партньорство                                                                                                    | o sa wonsupe Bananesae: CEY NF- (D: 136234)                                                   |                                                              |  |  |
| аовления / Заявление                                                                                                    |                                                                                                    |                                                                                               |                                                              |  |  |
| Одоговориране                                                                                                    | « <sup>л</sup> Эалаление                                                                                                    |                                                                                               | Chassel                                                      |  |  |
| <ul> <li>Формально за закалението за подпомагане</li> <li>Партньорство</li> </ul>                                                                | Документи за схема                                                                                                    |                                                                                               |                                                              |  |  |
| Обобщена таблица на запесните разходи     Обобщена таблица на запесните разходи     Огобщена таблица на запесните разходи     Огобщена документи | * Залените разходи включват ДДС                                                                                                    | Таблица на заявени д₄ ⊖ не ⊙                                                                  | те разходи                                                   |  |  |
|                                                                                                    |                                                                                                    |                                                                                               | История 💬 Истрий 🗯 Приглад за калидност 🔍 Назад 🛇 Султрини 🕀 |  |  |
|                                                                                                    | <ul> <li>П. Разледи за клазриване на проучкания за притики</li> </ul>                                                                                                    | аюст на новлороди пронет <sup>и</sup> (века запаса)                                           |                                                              |  |  |
|                                                                                                    | На Разходи, операния с дейности по произвение на по-<br>транзвение на по-<br>транзвение на по-<br>сователние на по-<br>сователни | олектичный шільнесіна га сфойсн<br>ийнне на сцейлаління ціліш $_{\rm s}$ (начи галисн)        | Tadrena and an and an an an an an an an an an an an an an    |  |  |
|                                                                                                    | 🛉 🗄 Ранали и праветнике на правок услуги, свързано с литекове на дотовр и регистрано на другосто по Залоч и надълженита и детократи (ина напос)                                                                                                    |                                                                                               |                                                              |  |  |
|                                                                                                    | 🔶 🛛 Па Разполят на аликимистрирани на проекта, пол. нотар                                                                                                    | налие и държави таки и репотрация на дружество по Закона на задълживита и договорите (иком ни | aca)                                                         |  |  |
|                                                                                                    |                                                                                                    |                                                                                               |                                                              |  |  |

При избор на поле "**Разходи свързани с дейности по привличане на потенциални** партньори за сформиране на оперативна група" следва да се избере бутон "Създай" за всеки един разход по т. 2 от Раздел 9 "Допустими разходи", заявен в Приложение № 4 "Финансов план" към Условията за кандидатстване и съответно бутон за редакция .

| ДФЗ СЕУ                                                                                                    |                                                                                                    |                                                                                                    |                 | A restseur +                                 |  |  |  |
|----------------------------------------------------------------------------------------------------|----------------------------------------------------------------------------------------------------|----------------------------------------------------------------------------------------------------|-----------------|----------------------------------------------|--|--|--|
| Начапо Заявления. Оправки Регистър на упълномощаванията 📀 Карта Ръковс                                                                                                    | удство за потребителя 🕑 Въпроси и мнения                                                                                                    |                                                                                                    |                 |                                              |  |  |  |
| Контекст: Бенефициент: Втори Тестов Потребител (УРН: 724263) Прием: Прием по IUK 1 Подерел                                                                                                    | а за оперативни групи в ранните на Европейското партичорство                                                                                                    | ia womuw Tawnewe: CEY MP - (D: 195234)                                                                                                    |                 |                                              |  |  |  |
| аявления / Заявление                                                                                                    |                                                                                                    |                                                                                                    |                 |                                              |  |  |  |
| Сдоговориране<br>Одоговориране                                                                                                    | • Залаление                                                                                                    |                                                                                                    |                 | Hasag O                                      |  |  |  |
| Ф. Ф. ЗАЯВЛЕНИЕ ЗА ПОДПОМАГАНЕ - СЕУ     Очеформация за заявлението за подпомагане     Ф. Партньорство                                                                                                    | Документи за схема                                                                                                    |                                                                                                    |                 |                                              |  |  |  |
| <ul> <li>О Таблица на запените разходи         <ul> <li>О таблица на запените разходи</li> <li>О разходи та извършевие на проучвания за приточявают на новаторския проект</li> <li>О разходи с възвани с авности по превличане на потенциални партиком за сфо</li> </ul> </li> </ul> | Разходи, свързани с дейности по приеликане на потекциални партньори за сформиране на оператиена трупа<br>Разва и токказан на наболизани приели са доставани и найчани 10 натичи. О со с |                                                                                                    |                 |                                              |  |  |  |
|                                                                                                    | * Pazxog 3a                                                                                                    | а 11-иясен за зада учутичедана, техничала обостичаване и да. Колоничала и колоничала и учитически учитически и<br>Провеждане на 2 фр. семинари за прекличане на портичари по провста |                 |                                              |  |  |  |
| ,                                                                                                    | * Мерна единица                                                                                                    | 60 Q X                                                                                                    |                 |                                              |  |  |  |
|                                                                                                    | * Количество                                                                                                    | 2                                                                                                    |                 |                                              |  |  |  |
|                                                                                                    | * Единична цена без ДДС (ле)                                                                                                    | 684,74                                                                                                    |                 |                                              |  |  |  |
|                                                                                                    | Заявен разход общо без ДДС (ле)                                                                                                    |                                                                                                    | itavaana 🗇      |                                              |  |  |  |
|                                                                                                    | Залеен разход общо с ДДС (ле)                                                                                                    | anangara vecno                                                                                                    |                 |                                              |  |  |  |
|                                                                                                    |                                                                                                    |                                                                                                    | История 💬 Изтри | й 🖞 Претлед за каледност 🔍 Назад О Сызрани 🔂 |  |  |  |

При натискане на бутона за редакция срещу създадения разход се визуализират полета, в които следва да се посочат:

- Вид разход (от падащо меню)
- Мерна единица (от падащо меню)
- Количество
- Единична цена без ДДС (лв.)
- Заявен разход общо без ДДС (лв) (натискане на бутон "Изчисли")
- Заявен разход общо с ДДС (лв) (полето се попълва ръчно от кандидата във връзка с възможността за заявяване на разходи, които се прилагат под формата на опростени разходи (Приложение № 5) или разходи за туристически услуги, които се облагат с 9 % ДДС.)

При избор на поле "**Разходи за предоставяне на правни услуги, свързани с изготвяне на договор за регистрация на дуржество по Закона за задълженията и договорите**" и натискане на бутон "Създай" и бутон за редакция се визуализират полета, в които следва да бъде попълнена информация за:

- Разход за
- Мерна единица (от падащо меню)
- Количество
- Единична цена без ДДС (лв.)
- Заявен разход общо без ДДС (лв) (натискане на бутон "Изчисли")
- Заявен разход общо с ДДС (лв) (натискане на бутон "Изчисли")

При избор на поле "Разходи за администриране на проекта, вкл. нотариални и държавни

**такси за регистрация на дружество по 33**Д" и натискане на бутон "Създай" и бутон за редакция се визуализират поле "Заявен разход (в лева), където кандидата посочва единствено сумата, за която кандидатства.

| ДФЗ СЕУ                                                                                                    |                                                                                        |                                                                                                    |                         |                                                                                                    | A TESTSEU2 - |
|----------------------------------------------------------------------------------------------------|----------------------------------------------------------------------------------------|----------------------------------------------------------------------------------------------------|-------------------------|----------------------------------------------------------------------------------------------------|--------------|
| Начало Заявления Справки Ропистър на упълномощаванията 📀 Карта Ръков                                                                                                    | юдство за потребителя 🕑 Въпроси и мнения                                               |                                                                                                    |                         | Критериите са съхранени услешно!                                                                                                    | ×            |
| Контекот: Бенефициент: Втори Тестов Потребител (ЛРН: 724263) Прием. Прием по IUK.1 Подгреб                                                                                                    | па за оперативни групи в рамките на Европейското партньорство за иновации Заявление: С |                                                                                                    |                         |                                                                                                    |              |
| аявления / Заявление                                                                                                    |                                                                                        |                                                                                                    |                         |                                                                                                    |              |
| <ul> <li>Одоговоячиние.</li> <li>№ 3 заявление за подпомагане - сеу</li> <li>Со)н-формация за заявлението за подпомагане</li> </ul>                                                                                                    | <ul> <li>Залеление</li> <li>Полните соция</li> </ul>                                   |                                                                                                    |                         |                                                                                                    | C gazaf      |
| ОПартныоство         ОПартныоство              ОПартные должения                 О Таблица на запените разходи                 О Вазходи са алекунциване на проучевния за припозникост на новаторокия проект                 О Разходи, свързане сдейности по привличие на плетницития партныри за сфи                О Разходи, свързане сдейности по привличие на плетницития на съотков и соткови си на соткови и съоткови на съоткови на съотко | Разходи за администри,<br>* Вид разход                                                 | ране на проекта, вкл. нотариални и държавни такси за регистрация на друже<br>Разва и админстрени и оресть ко. ноторили и държави такси за регистрици на дружето го<br>почито в иза мистриа а источтот | ство по Закона за задъл | женията и договорите                                                                                                    |              |
| <ul> <li>              ФРазходи за администриране на проекта, вил. нотариални и държавни такои за р             –             Обобщена таблица на заявените разходи          </li> <li>             Физискуми допументи         </li> </ul>                                                                                                    | * Залени разход (в лева)                                                               | 800.0                                                                                                    | * Dy<br>Part<br>pac     | роблем при валидация на априбут. "Заявен разход (а лева) -<br>отодите за администриране на проекта не трябва да надаяшваят 19% о<br>дата стойкот на разходате по правличане на потендиални партичори и<br>одите за предотавне на прави услуги. |              |
|                                                                                                    |                                                                                        |                                                                                                    | История 🕞               | Иприй 🗓 Приглад за калодност 🥥 Накад 🕥 Окрани                                                                                                    | 8            |

### ВАЖНО:

Съгласно т. 10 от Раздел 9 "Допустими разходи", на Условията за кандидатстване, разходите за управление на проекта по т. 4 от раздел 9 "Допустими разходи" се определят като единна ставка до 15 на сто от размера на допустимите разходи по т. 2 и т. 3 от същия раздел на основание чл. 83, пар.1, буква г) от Регламент (ЕС) 2021/2115, при спазване на условието по т. 2, буква "б" от раздел 3. "Бюджет и финансови условия, в т.ч. минимален и максимален размер на допустимите разходи за един проект и интензитет на финансовата помощ". При въвеждане и съхранение на сума, която надвишава съответния процент в полето "заявен разход" системата автоматично ще покаже съобщение "Проблем при валидация на атрибут"

### 4. Раздел "Обобщена таблица на заявените разходи"

След попълване на всички заявени разходи, кандидатът следва да премине към създаване на обобщена таблица на заявените разходи, в която следва да натисне бутони "Изчисли" срещу всички категории въведени разходи в предходния раздел.

| ДФЗ СЕУ                                                                                                    |                                                                                                    |                                       | Â.te                                                        |  |  |  |  |  |  |  |  |
|----------------------------------------------------------------------------------------------------|----------------------------------------------------------------------------------------------------|---------------------------------------|-------------------------------------------------------------|--|--|--|--|--|--|--|--|
| Начапо Заявления Справки Репистър на упълномощаванията 📀 Карта Ръков                                                                                                    | напо Занялония. Серавия. Ангистър на упълновищиванията 💿 Карта. Рыховодство за потрибитета 💿 Въргоси и мнения.                                                                                                    |                                       |                                                             |  |  |  |  |  |  |  |  |
| enter: Eleményagent: Unign Tectra Republicatio (PH1 22433) Aparent (Phate to E.X.C Registra as impartation syste a passente na Expondences nativaspectas an estaque Jamoneur. CDI VA - (D. 13024) |                                                                                                    |                                       |                                                             |  |  |  |  |  |  |  |  |
| аявления / Заявление                                                                                                    |                                                                                                    |                                       |                                                             |  |  |  |  |  |  |  |  |
| (0000000000000000000000000000000000000                                                                                                    | Эзаявление                                                                                                    |                                       | Han                                                         |  |  |  |  |  |  |  |  |
| Особялление ЗА ПодпОмАГАНЕ - СЕУ     Особялление за завелението за подпомагане     Опартњорство                                                                                                   | Документи за схема                                                                                                    |                                       | _                                                           |  |  |  |  |  |  |  |  |
| @Таблица на завеените разходи<br>@Обобщата таблица на завеените разходи<br>@Изиссумии допументи                                                                                                   | <ul> <li>Разуоди за изпършване на получвания за приложимост на новаторския проект</li> </ul>                                                                                                    | Обобщена таблица на заявените разходи | $\frown$                                                    |  |  |  |  |  |  |  |  |
|                                                                                                    | <ul> <li>Разходи, свързани с дейности по привличане на потенциални партньори за<br/>сформиране на оператиена прупа</li> </ul>                                                                                                    |                                       | Изисли                                                      |  |  |  |  |  |  |  |  |
|                                                                                                    | <ul> <li>Разходи за предоставлене на правни услуги, свързани с изготвлне на договор и<br/>регистрация на дружество по Закона за задълженията и договорите</li> <li>Разходи за администриране на проекта, вил. нотариални и държавни такси за</li> </ul> |                                       | House ()                                                    |  |  |  |  |  |  |  |  |
|                                                                                                    | регистрация на дружество по Закона за задълженията и договорите<br>* Общо разходи за които се кандидатства                                                                                                    |                                       | Koncer ()                                                   |  |  |  |  |  |  |  |  |
|                                                                                                    | * Заявена финансова помощта (100 % интензитет на помощта)                                                                                                    |                                       | Измоли 🗇                                                    |  |  |  |  |  |  |  |  |
|                                                                                                    |                                                                                                    |                                       | История 🕙 Истрий 📋 Претлед за валидност 🥥 Назад 🏷 Съзрани 🗟 |  |  |  |  |  |  |  |  |

Визулизират се всички създадени заявени разходи по заявлението за подпомагне по категории, в т.ч. общо разходи, за които се кандидатства и заявена финансова помощ.

| текот: Бенефициент: Втори Тестов Потребител (УРН: 724203) Прием: Прием по II.Ж.1 Порер          | ела за оперативни групи в рамоте на Екропейското партньорство за иновации Завеление:                                                                                | CEY NF- (ID: 136234) |            |                                                                                                    |  |  |  |  |
|-------------------------------------------------------------------------------------------------|----------------------------------------------------------------------------------------------------|----------------------|------------|----------------------------------------------------------------------------------------------------|--|--|--|--|
| ания / Заявление                                                                                |                                                                                                    |                      |            |                                                                                                    |  |  |  |  |
| ×*                                                                                              | Залаление                                                                                                    |                      |            |                                                                                                    |  |  |  |  |
| OCOBORIPAHE<br>(0) 3ARBREHIE 3A DODTOMATAHE - CEV                                               |                                                                                                    |                      |            |                                                                                                    |  |  |  |  |
|                                                                                                 | Документи за схема                                                                                                    | Голументи за скема   |            |                                                                                                    |  |  |  |  |
| <ul> <li>Паблица на заявените разходи</li> <li>Обобщена таблица на заявените разходи</li> </ul> | Обобщена таблица на заявените разходи                                                                                                    |                      |            |                                                                                                    |  |  |  |  |
| ЭИзискуеми документи                                                                            | * Разходи за извършване на проучвания за приложимост на новаторския проект                                                                                          | 9779.0               |            |                                                                                                    |  |  |  |  |
|                                                                                                 | <ul> <li>Разходи, свързани с дейности по привличане на потенциални партньори за<br/>оформиране на оператиена прупа</li> </ul>                                       | 27400.0              | Vowene 🕄   |                                                                                                    |  |  |  |  |
|                                                                                                 | <ul> <li>Разходи за предоставяне на правни услуги, свързани с изготвяне на договор и<br/>репистрация на дружество по Закона за задълженията и договорите</li> </ul> | 2000.0               | Изчисли 🗒  |                                                                                                    |  |  |  |  |
|                                                                                                 | <ul> <li>Разходи за администриране на проекта, вкл. нотариални и държавни таки за<br/>регистрация на дружество по Закона за задълженията и договорите.</li> </ul>   | 814.0                | Valvone 🗒  |                                                                                                    |  |  |  |  |
|                                                                                                 | * Общо разходи за които се кандидатства                                                                                                    | 40023.0              | Navacian 🗒 |                                                                                                    |  |  |  |  |
|                                                                                                 | * Заявена финансова помощта (100 % интензитет на помощта)                                                                                                    | 40223.0              | Howone 🗒   | <ul> <li>Проблем при валидация на этрибут. Заявени финансова покощта (100 %<br/>интентитите на покощия).</li> <li>Заявения за подпонатиче сума надовърти ливовала равностойност на 15000<br/>веро (2037 гова).</li> </ul> |  |  |  |  |

В случай, че заявените разходи, респективно заявента финансова помощ, надхвърлят левовата равностойност на 15 000 евро – 29 337 лв. се визуализира съобщение "Проблем на

валидация на атрибут", което не позволява подаване на заявлението за подпомагане.

## 5. Раздел "Изискуеми документи"

При натискане на бутон "Създай" към съответния раздел и бутона за редакция 🗷 се визуализира следния прозорец:

| DØ3 CEY                                                                                               |                                                                                                    |                     | Ŕπ                                                             |  |  |  |  |
|----------------------------------------------------------------------------------------------------|----------------------------------------------------------------------------------------------------|---------------------|----------------------------------------------------------------|--|--|--|--|
| Чачало Заявления Справки Регистър на упълномощаванията 🕑 Карта                                        | Рыховадство за потребителя 🛞 Въпроси и мнения                                                                                                    |                     |                                                                |  |  |  |  |
| Сонтекст: Бенефициент: Втори Тестов Потребител (УРН: 724253) Прием: Прием по II.Ж.1 (                 | Порорела за оперативни прупи в рамките на Европейското партньоротво за иновации Заявливане : СЕУ № - (Ю. 136234)                                                                                                    |                     |                                                                |  |  |  |  |
| пеления / Залеление                                                                                   |                                                                                                    |                     |                                                                |  |  |  |  |
| 0.договорияне<br>↓-@Заявление за подпомигане - се/<br>                                                | • • Запалнение<br>Локументи за слама                                                                                                    |                     |                                                                |  |  |  |  |
| - <ul> <li>- Паблица на заявените разходи</li> <li>- Обобщена таблица на заявените разходи</li> </ul> | 1 Provi na una manere na officiali i Provinsi a U 21 populati a                                                                                                    | Изискуеми документи |                                                                |  |  |  |  |
| - We served new Module (1)                                                                            | електронен подпис от какцицата. Представле се въз формат, у боск'.<br><sup>4</sup> Финансов план по образец (Приложение № 4) Представл се въз формат във<br>формат, зиби ліск'.                                                                                                    | Rpenose delin 🕥     |                                                                |  |  |  |  |
|                                                                                                    | Най-казеко для нозволожи сполоталями оферти, както съдържит иниженсвачие<br>на оферента, срока на казандност на офертата, диятата на каздаване на офертата,<br>подпак и контакти на оферента (кон подписана» с ССТ), подробна тознечнота<br>спецификация на уструпит, цита в лева или веро с посичен данък върху<br>добевента с солбонст (ДСС). | Townow dain 📎       |                                                                |  |  |  |  |
|                                                                                                    |                                                                                                    |                     | История 💿 Историй 🗓 Пригонд за калидиност 🗢 Назад 🖸 Съкрания 🔯 |  |  |  |  |

Чрез натискане на бутони "Прикачи файл" срещу всеки изискуем документ следва да се прикачат коректно попълнените изискуеми документи в указаните в насоките формати.

### Допълнителна информация:

Всеки един въведен и съхранен документ може да бъде изтрит от бутона "Изтрий", както и да бъде извършен преглед на вече въведена информация от визуализираното в ляво "дърво", което се надгражда с всяка създадена следваща част от заявлението за подпомагане.

|                                                   | Качен файл                                                       |                                                                             |                                                      | ′ Успеш                                  | но качване на (                                         | райл.                                           |                                                | ×                                          |
|---------------------------------------------------|------------------------------------------------------------------|-----------------------------------------------------------------------------|------------------------------------------------------|------------------------------------------|---------------------------------------------------------|-------------------------------------------------|------------------------------------------------|--------------------------------------------|
| ин за нов<br>гронен п<br>нансов пл<br>лат ".xls/. | Име на файл                                                      | mime type                                                                   |                                                      | Размер                                   | Кога е качен                                            | Описание                                        | Подписан                                       | Файл -<br>подпис                           |
| малко де<br>ферента,<br>ис и конт<br>ификаци      | СИСТЕМА ЗА ЗНАНИЯ И ИНОВАЦИИ В<br>СЕЛСКОТО СТОПАНСТВО (002).docx | application/vnd.openxmlformats-<br>officedocument.wordprocessingml.document |                                                      | 1147747                                  | 04.12.2024<br>11:40:22                                  |                                                 | Без<br>подпис                                  | •                                          |
| добавената с<br>И                                 | Избор на файл за качване или п                                   | одмяна                                                                      | Софтуер за подписване на файл                        |                                          |                                                         |                                                 |                                                |                                            |
|                                                   | Файл Избор на файл<br>Подпис Избор на файл                       | 1) Няма избран файл 🛕<br>1) Няма избран файл 🛕                              | В ДФЗ СЕУ о<br>за документ<br>подписанит<br>подобно. | е обработе<br>а се съхран<br>е документ  | ват подписани д<br>нява в отделен (<br>и следва да са ( | окументи, так<br>detached sigr<br>файлове с раз | кива при кои<br>nature) файл. I<br>ширение.p7s | го подписът<br>Подписите за<br>; или друго |
|                                                   | Описание на файла                                                | li                                                                          | Изтеглете д<br>подписване<br>да подадете             | окумента и<br>, с какъвто<br>: подписа з | го подпишете (<br>разполагате, Сл<br>а него чрез фор    | тьс специали:<br>ед като подп<br>мата вляво.    | зиран софтуе<br>ишете докум                    | р за<br>ента, следва                       |
|                                                   | Filename C//CTEMA 3A 3H/<br>CTOΠAHCTBO (0)                       | ания и иновации в селското<br>)2).docx                                      |                                                      |                                          |                                                         |                                                 |                                                |                                            |
|                                                   | С дезан                                                          | Изтриване 🏛 🔣 чи файла                                                      |                                                      |                                          |                                                         |                                                 |                                                |                                            |

Във всеки един документ, в който са въведени и съхранени данни, се визуализира информация за броя записи, които са създадени или информация, че няма записи, което позволява лесно управление на процеса по създаване на заявлението за кандидатстване.

| Ø3 CEY                                                                    |                   |                                                                                                    | 81                                                           |
|---------------------------------------------------------------------------|-------------------|----------------------------------------------------------------------------------------------------|--------------------------------------------------------------|
| ачапо Заявления Справки Регистър на упълномощаванията 🕑                   | Карта Ры          | овадство за потребителя 🔗 Вытроси и мнения                                                                                                    |                                                              |
| ритекст: Бенефициент: Втори Тестов Потребител (УРН: 724283) Прини: Прин   | w no IEXK.1 Repre | рета на оперативни прути к рамкоте на Европейското парти-орство за инжидии Завкличие: СЕУ № - (D. 138234)                                                                                                    |                                                              |
| вления / Залаление                                                        |                   |                                                                                                    |                                                              |
| 200060/WHAE     40     300060/WHAE     40     400000000000000000000000000 | 2                 | • Sananewe                                                                                                    | H                                                            |
|                                                                           |                   | Допументи за схема<br>Заявленике за подпомагане - СеУ                                                                                                    |                                                              |
| <ul> <li>Statistical processing programming</li> </ul>                    |                   |                                                                                                    | История 💬 История 👔 Пригляд за канадност 🔮 Назад 🛇 Събрани 🕃 |
|                                                                           |                   | El Tolina su assesse paras " () son     El Odolman relacion de la contecta de la contecta d |                                                              |
|                                                                           |                   |                                                                                                    |                                                              |

Към част от документите е налична възможност за попълване на данни в табличен вид. За целта се избира бутона "Табличен изглед". Зарежда се секция, в която от бутон "нов ред" се зарежда поле, в което се попълват необходимите данни. Може да се създават толкова редове, колкото е приложимо и необходимо. След приключване, се избира бутона "Запази" и "Назад".

| COBOPUPAHE                                                                                                    | • Заявление                                                                                                    |                                                                                                    |                                                                    |                  |            |                               |                                   | На                               |  |  |  |  |
|----------------------------------------------------------------------------------------------------|----------------------------------------------------------------------------------------------------|----------------------------------------------------------------------------------------------------|--------------------------------------------------------------------|------------------|------------|-------------------------------|-----------------------------------|----------------------------------|--|--|--|--|
| Зонялістині за году Полии инс. «С.У.<br>«⊗Гиформация за заявлението за подпомагане<br>-⊗Партьорство                                                                                                    | Документи за схема                                                                                                    |                                                                                                    |                                                                    |                  |            |                               |                                   |                                  |  |  |  |  |
| •     •     •     •     •     •     •     •     •     •     •     •     •     •     •     •     •     •     •     •     •     •     •     •     •     •     •     •     •     •     •     •     •     •     •     •     •     •     •     •     •     •     •     •     •     •     •     •     •     •     •     •     •     •     •     •     •     •     •     •     •     •     •     •     •     •     •     •     •     •     •     •     •     •     •     •     •     •     •     •     •     •     •     •     •     •     •     •     •     •     •     •     •     •     •     •     •     •     •     •     •     •     •     •     •     •     •     •     •     •     •     •     •     •     •     •     •     •     •     •     •     •     •     •     •     •     •     •     •     •     •     •     •     •     •     •     •     •     •     •     •     •     •     •     •     •     •     •     •     •     •     •     •     •     •     •     •     •     •     •     •     •     •     •     •     •     •     •     •     •     •     •     •     •     •     •     •     •     •     •     •     •     •     •     •     •     •     •     •     •     •     •     •     •     •     •     •     •     •     •     •     •     •     •     •     •     •     •     •     •     •     •     •     •     •     •     •     •     •     •     •     •     •     •     •     •     •     •     •     •     •     •     •     •     •     •     •     •     •     •     •     •     •     •     •     •     •     •     •     •     •     •     •     •     •     •     •     •     •     •     •     •     •     •     •     •     •     •     •     •     •     •     •     •     •     •     •     •     •     •     •     •     •     •     •     •     •     •     •     •     •     •     •     •     •     •     •     •     •     •     •     •     •     •     •     •     •     •     •     •     •     •     •     •     •     •     •     •     •     •     •     •     •     •     •     •     •     •     •     •     •     •     •     •     •     •     •     •     •     • |                                                                                                    |                                                                                                    |                                                                    |                  |            |                               |                                   |                                  |  |  |  |  |
| <ul> <li>О паходит, серузоват с деятись п по пумеШтнане на потендалзия партнори за серо<br/>— О раходи за предоставене на правни услуги, сеързани с изготвяне на договор и р<br/>— О раходи за администриране на проекта, вкл. ногариални и държавни такси за р</li> </ul>                                                                                                    | - орданите надокала пресселание на нарадност                                                                                                    | ле разлиди вилочал ДДС До О нь О Истрия 🕄 Прилад за ванценот 🕉 носац 🖉 Социан                           |                                                                    |                  |            |                               |                                   |                                  |  |  |  |  |
| <ul> <li>Э Обобщена таблица на заявените разходи</li> <li>Э Изискуеми документи</li> </ul>                                                                                                    | Наподни за инвършване на проучвания за прихожньост на новаторския проект                                                                                                    | [:: Раноси на нивершани на проучания на приложеност на некоторски промят * (1 капес)                    |                                                                    |                  |            |                               |                                   |                                  |  |  |  |  |
| • • • • • • • • • • • • • • • • • • •                                                                                                    | <ul> <li>ВП Разходи, свързани с дибности по прикличане на потенциални партикори за сф.</li> </ul>                                                                               |                                                                                                    |                                                                    |                  | π          | бличен котлед 1877            |                                   |                                  |  |  |  |  |
|                                                                                                    | Вид раз                                                                                                    | na                                                                                                    | Разход за                                                          | Мерка<br>единица | Копичество | Единична цена без<br>ДДС (ле) | кавен разход общо<br>Гез ДДС (ля) | Заявен разход общо<br>о ДДС (ле) |  |  |  |  |
|                                                                                                    | Разходи за транспорт и настаняване във връзка с провеждане на работни срещи с най-ма<br>представители на одобрени оперативни групи                                              | но лет участника, в т.ч. посещения на стопанства или опитни полета или срещи с                          | Нощувки за потенциални партньори при провеждане на съвместни срещи | 6p.              | 250.0      | 100.0                         | 25000.0                           |                                  |  |  |  |  |
|                                                                                                    | Разходи за изготвяне, отпечатване и разпространение на брошури, дипляни, плакати, печа<br>първоначалната идея на новаторския проект и стремека за привличане на партньори за со | пни материали и др., предназначени за разпространение на информация за<br>формиране на оперативна група | Отпенатване на брошури                                             | бр.              | 1000.0     | 2.0                           | 2000.0                            |                                  |  |  |  |  |
|                                                                                                    | Разходи за транспорт и настаняване във връзка с провеждане на работни орещи с най-ма<br>представители на одобрени оперативни групи                                              | но пет участника, в т.ч. посещения на отопанства или опитни полета или срещи о                          | Транопорт                                                          | KM               | 1000.0     | 0.43                          | 430.0                             |                                  |  |  |  |  |
|                                                                                                    |                                                                                                    |                                                                                                    |                                                                    |                  |            |                               |                                   | Custal +                         |  |  |  |  |
|                                                                                                    | Размоди за предоставляе на предоставляе на предокти, свързани с изготвляе на договор и                                                                                          | регистрация на дружество по Закона за задълженията и договорите (1 запис)                               |                                                                    |                  |            |                               |                                   |                                  |  |  |  |  |
|                                                                                                    | 👍 🛛 1 🗄 Ралходи за администриране на прочита, вкл. нотариални и държании такси за                                                                                               | регистрация на дружество по Закона за задълженията и договорите (1 запис)                               |                                                                    |                  |            |                               |                                   |                                  |  |  |  |  |

Всеки един създаден ред може да бъде изтрит след маркиране и натискане на бутона "Изтриване".

| Regression no 1 |                                                                                                    |                                                                                                    |                                                                       |            |      |   |             |                               |                                 |                         |          |  |
|-----------------|----------------------------------------------------------------------------------------------------|----------------------------------------------------------------------------------------------------|-----------------------------------------------------------------------|------------|------|---|-------------|-------------------------------|---------------------------------|-------------------------|----------|--|
| Табли           | блица "Увходи, сърдани с дейности по привличане на потенциални партнори за сформиране на оператиена група * * е |                                                                                                    |                                                                       |            |      |   |             |                               |                                 | 2                       |          |  |
|                 | tool pause 10 i                                                                                                 |                                                                                                    |                                                                       |            |      |   |             |                               |                                 |                         |          |  |
|                 |                                                                                                    | "Bing passing                                                                                      | *Paxing za                                                            | *Разинд за |      |   | *Количество | "Единичика ценка без ДДС (ля) | Заняен разход общо без ДДС (ля) | Заявен разход общо с ДД | (C (na)  |  |
|                 |                                                                                                    | ^                                                                                                  | 4                                                                     |            |      | ^ |             |                               |                                 |                         |          |  |
| 0               | 2                                                                                                    | Разходи за транспорт и настаниване във връзка с провеждане на работни срещи с най-малко 🔨          | Нощувки за потенциални партньори при провеждане на съвместни срещи // |            | 6p.  | ^ | 250.0       | 100.0                         | 25000.0                         |                         |          |  |
|                 | 3                                                                                                    | Разходи за изготелне, отлечатване и разпространение на брошури, дипляни, плакати, печатни 🧥        | Отпечатване на брошури                                                |            | бр.  | ^ | 1000.0      | 2.0                           | 2000.0                          |                         |          |  |
|                 | 4                                                                                                    | <sup>7</sup> азходи за траницури и примание във връзка с провеждане на работни срещи с най-малко 🔨 | Транспорт                                                             |            | EM . | ^ | 1000.0      | 0.43                          | 430.0                           |                         |          |  |
| Назар           | c                                                                                                    | Ное ред. Истриевана 🗃 👘 сел 🕅                                                                      |                                                                       |            |      |   |             |                               |                                 | Автомалично попълвана 📾 | Запази 🖺 |  |
|                 |                                                                                                    | $\mathbf{\nabla}$                                                                                  |                                                                       |            |      |   |             |                               |                                 |                         |          |  |

В част от документите е създаден бутон "Изчисли", който, след избор, изчислява автоматично данни на база на вече въведена информация. Задължително се проверява полученият резултат и при установено разминаване се извършва редакция в приложимия документ/поддокумент.

В документ "Изискуеми документи", в това число и задължителните към съответния критерий за оценка документ, за който кандидатът е заявил приоритет, се прикачват файлове от бутон "Приложи файл". Документите се прилагат към заявление за подпомагане във формат "pdf", "jpg", "doc/docx", "xls"/xlsx", "rar" или "zip".

В случай че възникне необходимост от замяна на вече прикачен файл, се избира отново бутон "Приложи файл". Избира се съответния документ от локалния компютър, прикачва се и се избира бутон "Назад", за да се извърши актуализация и замяна на файла.

При необходимост от прикачване на повече от един файл за съответния документ, то задължително се извършва обединението им в една компресирана папка ("zip"; "rar"), която се прикачва в системата.

| ДФЗ СЕУ                                                                                                    |          |                                                                                                    |                                                                                                    |                                                                            |                |                                                                                                    |                                                                  |                                                                     |                                          |     | A testseur |
|----------------------------------------------------------------------------------------------------|----------|----------------------------------------------------------------------------------------------------|----------------------------------------------------------------------------------------------------|----------------------------------------------------------------------------|----------------|----------------------------------------------------------------------------------------------------|------------------------------------------------------------------|---------------------------------------------------------------------|------------------------------------------|-----|------------|
| Начало Заявления Справки Репистър на упълномощавания                                                            | ma 🕑     | Карта Ръководство за                                                                                           | а потребителя 😔 🛛                                                                                     | Въпроси и мнения                                                           |                |                                                                                                    |                                                                  |                                                                     |                                          |     |            |
| Контекст: Бенефициент: Първи Тестов Бенефициент (УРН: 64740) При                                                | ом: Прир | м по II./I.1 Стартова помощ                                                                                    | за установляано на МПА                                                                                | и иземеделски сто                                                          |                |                                                                                                    | Заявленке: СЕУ №                                                 |                                                                     |                                          |     |            |
| Запалении / Запаление                                                                                           |          |                                                                                                    |                                                                                                    |                                                                            |                |                                                                                                    |                                                                  |                                                                     |                                          |     |            |
|                                                                                                    | -        | Качване на файл и п                                                                                            | одпис                                                                                                 |                                                                            |                |                                                                                                    |                                                                  |                                                                     |                                          | ×   |            |
| Одоговориране     Фодоговориране     Фодоговориана     А подпомагане - сеу     Осниа инвормация за визнес плана |          | Качен файл                                                                                                    |                                                                                                    |                                                                            |                |                                                                                                    |                                                                  |                                                                     |                                          |     | Hasad O    |
| - ЭФОРМА ЗА НАБЛЮДЕНИЕ И ОЦЕНКА<br>- ЭБИЗНЕС ПЛАН                                                               |          | Име на файл                                                                                                    | mime type                                                                                             | Размер                                                                     | Kosa           | e Kärnen                                                                                                    | Omecanie                                                         | Подлисан                                                            | Файл подляс                              |     |            |
| — ©КРИТЕРИИ ЗА ОЦЕНКА<br>— ©ИЗИСКУЕМИ ДОКУМЕНТИ                                                                 | 1.zip    | application/zip                                                                                                | 189512                                                                                                | 15.11.20                                                                   | 24 14:02:08    |                                                                                                    | без подпис                                                       |                                                                     |                                          |     |            |
|                                                                                                    |          | Избор на файл за к                                                                                             | ачване или подмяна                                                                                    |                                                                            |                | Софтуер :                                                                                                    | за подписване на                                                 | файл                                                                |                                          |     |            |
|                                                                                                    |          | овил — <mark>Избор на файл</mark> Няма избран файл 🔥<br>Лодпис — <mark>Избор на файл</mark> Няма избран файл 🏠 |                                                                                                    |                                                                            |                | В доз СЕУ се обработат подписани документи, такива при които подписът<br>за документа се съденева в отделен (detached signature) файл. Подписте за<br>подписанте документи следва да са файлове с разширение р7s или друго<br>подобно. |                                                                  |                                                                     |                                          |     |            |
|                                                                                                    |          | Описание на файла                                                                                              |                                                                                                    | h                                                                          |                | Изтеглете ,<br>подписван<br>да подадет                                                                                                    | аокумента и го под<br>е, с какъвто разпол<br>е подписа за него ч | пишете със специали<br>агате. След като подп<br>грез формата вляво. | мран софтуер за<br>ишете документа, след | два |            |
|                                                                                                    | (        | назад Э                                                                                                    | Lzip                                                                                                  | Изтриване                                                                  | Качы файла     |                                                                                                    |                                                                  |                                                                     |                                          |     |            |
|                                                                                                    |          | $\smile$                                                                                                    |                                                                                                    |                                                                            |                |                                                                                                    |                                                                  |                                                                     |                                          |     |            |
|                                                                                                    |          |                                                                                                    |                                                                                                    |                                                                            |                |                                                                                                    |                                                                  |                                                                     |                                          |     |            |
|                                                                                                    |          | аренда на трети лица п<br>подпомагане. (Документ<br>кандидатът не обработ<br>обработка); (Представя            | реди датата на подаван<br>тите се изискват само з<br>ва или е предоставил н<br>се във формат "pdf" ил | не на заявлението за<br>на земята, която<br>на трети лица за<br>м "jpg") 😧 |                |                                                                                                    |                                                                  |                                                                     |                                          |     |            |
|                                                                                                    |          | Документ за собственос<br>или документ за ползва                                                               | ст на животновъдните с<br>не на животновъдните                                                        | тради и помещения и<br>сгради или                                          | N <sup>'</sup> |                                                                                                    |                                                                  |                                                                     |                                          |     |            |

След като е въведена цялата информация в заявлението за подпомагане, е необходимо да се извърши преглед за валидност и да се приключи редакцията по него, да се подпише и зареди в ИСАК

Това се осъществява чрез поредица от промени на статуса на заявлението за подпомагане. За да се излезе от документите, е необходимо да се избере бутон "Назад", разположен в найгорната част на екрана.

| ДФЗ СЕУ                                                                                                    |                                                                                                    | R testseu2 ▼                 |  |  |  |  |  |  |
|----------------------------------------------------------------------------------------------------|----------------------------------------------------------------------------------------------------|------------------------------|--|--|--|--|--|--|
| Начало Зазеления Справки Репистър на упълномищаванията 😔 Карта Ръко                                                                                                    | experino 33 norpeđenam 📀 Burgoor и менени                                                                           |                              |  |  |  |  |  |  |
| Контекст: Бемефиканият: Втори Тестов Потребител (УРН: 724263) Прием: Прием по ILЖ.1 Подар                                                                                                    | ена за оператиена труги е рамките на Екропейскито портно-орство за инсекции Зажилении: СЕУ МР - (D. 130234)         |                              |  |  |  |  |  |  |
| зяеления / Заявление                                                                                                    |                                                                                                    |                              |  |  |  |  |  |  |
|                                                                                                    | <ul> <li>Заявление</li> <li>Досументи за слема</li> </ul>                                                           | Case                         |  |  |  |  |  |  |
| <ul> <li>-⊙Партиворство</li> <li>• О Таблица на заявените разходи</li> <li>- О Таблица на заявените разходи</li> <li>- О Разходи, свързани с дейности по приеличане на потендиални партивори за сф</li> </ul>                     | Таблица на залените разходи<br>• *залените разхеди вопичал дар / не 0                                               |                              |  |  |  |  |  |  |
| <ul> <li>Разходи за предоставяне на правни услуги, свързани с изготелне на договор и</li> <li>Разходи за администриране на проекта, вкл. нотариални и държавни такси за</li> <li>Обобщена таблица на заявените разходи</li> </ul> | р<br>р<br>+ ∏Ранода и интерстики и проголовот на интерсоло проед *() илис)                                          | лядноот 🔮 Назад 🖸 Съзрания 🔯 |  |  |  |  |  |  |
|                                                                                                    | ШРанкая, спаравие с либосста по приматична на посновалани партнори и сформации на спаратична тура * (3 катоса)      |                              |  |  |  |  |  |  |
|                                                                                                    | 🗼 📑 Раподат на прилоставлен на прилок услуги, спорания с котолине на дотокој и репостранито на дотокорито (1 аконс) |                              |  |  |  |  |  |  |
|                                                                                                    |                                                                                                    |                              |  |  |  |  |  |  |

Първата стъпка е да се проверят въведените данни, като се избере бутон "Преглед за валидност", който се намира в колона "Операция/Действие". Изчаква се до визуализиране на окончателен резултат.

Вариант 1: Няма невалидни атрибути, което означава, че всички документи са попълнени коректно.

| Валидност на заявлението | ] |
|--------------------------|---|
| Q. ~ Търси Действия ~    |   |
|                          |   |
| Q                        |   |
| Няма невалидни атрибути  |   |
|                          |   |
|                          |   |

**Вариант 2**: Списък с установени грешки. След отстраняването им чрез редакция на съответния документ, отново се преминава през действие "Преглед за валидност" до краен резултат "Няма невалидни атрибути".

|                     | Валидност на зая | авлението                                   |                                                                                                    |              |                                                                                                    |                    |
|---------------------|------------------|---------------------------------------------|----------------------------------------------------------------------------------------------------|--------------|----------------------------------------------------------------------------------------------------|--------------------|
|                     | Q×               |                                             | Търси Действия∨                                                                                                    |              |                                                                                                    |                    |
|                     | Действие         | Документ                                    | Атрибут                                                                                                    | Задължителен | Открит проблем                                                                                                    | Тип на<br>атрибута |
| ема: <i>II.Ж.</i> : | Редактирай 🕼     | Изискуеми<br>документи                      | Финансов план по образец (Приложение №<br>4) Представя се във формат във формат<br>"xls/xlsz".                                             | Да           | * Атрибут "Финансов план по образец<br>(Приложение № 4) Представя се във формат във<br>формат ""xls/xlsx." е задължителен!                                                                              | FILE_TYPE          |
| ация                | Редактирай 🕼     | Изискуеми<br>документи                      | План за новаторски проект по образец<br>(Приложение № 3), подписан с електронен<br>подпис от кандидата. Представя се във<br>формат "dock". | Да           | * Атрибут "План за новаторски проект по образец<br>(Приложение № 3), подписан с електронен подпис<br>от кандидата. Представя се във формат "dock"." е<br>задължителен!                                  | FILE_TYPE          |
|                     | Редактирай 🕼     | Обобщена таблица<br>на заявените<br>разходи | Заявена финансова помощта (100 %<br>интензитет на помощта)                                                                                 | Да           | * Проблем при валидация на атрибут: "Заявена<br>финансова помощта (100 % интензитет на<br>помощта) -<br>Заявената за подпомагане сума надклърля<br>левовата равностойност на 15000 евро (29337<br>лева) | NUMBER             |
|                     | Редактирай 🗷     | Таблица на<br>заявените разходи             | Заявените разходи включват ДДС                                                                                                    | Дa           | * Атрибут "Заявените разходи включват ДДС" е<br>задължителен!                                                                                                    | VARCHAR2           |
|                     | Редактирай 🕼     | Специфични<br>изискуеми<br>документи        | Декларация при каңдидатстване по образец<br>(Приложение № 2)                                                                               | Да           | * Атрибут "Декларация при кандидатстване по<br>образец (Приложение № 2)" е задължителен!                                                                                                    | FILE_TYPE          |
|                     | Редактирай 🕼     | Специфични<br>изискуеми<br>документи        | Споразумение за партньорство (по образец<br>съгласно Приложение № 1). Представя се<br>във формат "pdf"                                     | Да           | * Атрибут "Споразумение за партньорство (по<br>образец съгласно Приложение № 1). Представя се<br>във формат "pdf <sup>**</sup> е задължителен!                                                          | FILE_TYPE          |
|                     | Редактирай 🕼     | Информация за<br>партньорите по             | Описание на взаимодопълващи се знания и<br>компетенции с другите партньори по<br>полекта (клитаний за полбоп № 8)                          | Дa           | * Атрибут "Описание на взаимодопълващи се<br>знания и компетенции с другите партньори по<br>проекта (критерий за подбор № 8)" е                                                                         | VARCHAR2           |

Следващото действие е приключване на редакцията на заявлението за подпомагане. От бутон "В процес на въвеждане", който се намира в колона "Статус на заявлението", се избира "Приключване на редакция" и бутон "Смени статус".

| фз сех         |                  |                              |                                    |                |                                                         |                                                                                                    |                             |                    |                             | a test     |
|----------------|------------------|------------------------------|------------------------------------|----------------|---------------------------------------------------------|----------------------------------------------------------------------------------------------------|-----------------------------|--------------------|-----------------------------|------------|
| Начало Зани    | ления Спрася     | и Регистър на утълномос      | цаванията 💮 Карта Рьког            | водство за пот | ребителя 🛞 Въпроси и мнения                             |                                                                                                    |                             |                    |                             |            |
| онтенст: Бенеф | ационт: Първи Те | стов Бенефициент (VPH: 64740 | )) Принем: Прием по II.Д.1 Стартон | а помощ за уст | ановивание на МЛАДИ ЗЕМЕДЕЛСКИ СТОПАНИ в селското стопа | нтио Завеление: -                                                                                                    |                             |                    |                             |            |
| Филтри         |                  |                              |                                    |                |                                                         |                                                                                                    |                             |                    |                             |            |
|                | Бенефициент      | Първи Тестов Бенефиц         | иент (УРН: 64740) 👻                |                |                                                         |                                                                                                    |                             |                    |                             |            |
|                | Направление      | CTIP3CP 2023-2027            | 1                                  |                |                                                         |                                                                                                    |                             |                    |                             |            |
|                | Crewa            | ILG 1 Стартова помощ за      | установаване на МЛ +               |                | Provide the second of second second                     |                                                                                                    |                             |                    |                             |            |
|                | Прием            | Прием по В.Д.1 Старлова      | nowout sa Actavosae                |                | Смяна на статус на захвление                            |                                                                                                    | *                           |                    |                             |            |
| 205080848      | A HE             |                              |                                    |                | Смяна на статус                                         |                                                                                                    |                             |                    |                             |            |
| Act COOP FILT  |                  |                              |                                    |                | Текущо състояние: В процес на въвежда                   | ne -                                                                                                    |                             |                    |                             |            |
| 0.4            |                  | Theory For                   | Coessa: Hull 1                     | t Cmapmosa r   | • Позволени преходи: - Изберете -                       | (A)                                                                                                    | на помощ за установлеане ма | млади земеделски ( | ТОПАНИ в селокото стопанств |            |
| 4-             |                  | Televel and                  | on papping to a point and -        |                | Следващо състояние Приключване на реда                  | allow a second second sec |                             | 112-11-1-1         |                             | v          |
| ID             | От дата          | nocnegno<br>genicrasse ⊥÷    | Дата на регистрация                | CEY &          | Коментар за прехода:                                    |                                                                                                    | рация / действие            | подляс             | Документ                    | Wypman     |
| 118692         | 14.11.2024       | 15.11.2024 16:25             |                                    |                |                                                         | 1                                                                                                    | Претлед за салидност        |                    | Редакция 🖋                  | журнал (Ш  |
| 115408         | 14.11.2024       | 15.11.2024 11:17             |                                    |                | Onxas                                                   | Смени статус                                                                                                    | Претлед за валидност 👁      |                    | Редакция 🥒                  | Xypeat (E  |
| 116319         | 13.11.2024       | 13.11.2024 14:54             |                                    |                |                                                         | $\cup$                                                                                                    | Преглед за валидност 👁      |                    | Реданция 🖋                  | Xyp-int (E |
| 116317         | 13,11,2024       | 13,11,2024 14:54             |                                    |                | 2                                                       | В процес на въесидане 🖾                                                                                                    | Претлед за валидност 🛇      |                    | Редакция 🖋                  | Xypear H   |
|                |                  |                              |                                    |                |                                                         |                                                                                                    |                             |                    |                             | 1 - 4 at 4 |
|                |                  |                              |                                    |                |                                                         |                                                                                                    |                             |                    |                             |            |
|                |                  |                              |                                    |                |                                                         |                                                                                                    |                             |                    |                             |            |
|                |                  |                              |                                    |                |                                                         |                                                                                                    |                             |                    |                             |            |
|                |                  |                              |                                    |                |                                                         |                                                                                                    |                             |                    |                             |            |

Изчаква се до визуализиране на резултат "Действието е извършено успешно", след което заявлението за подпомагане преминава в статус "Приключена редакция".

| <b>ДФЗ СЕУ</b> |                    |                             |                                   |                 |                            |                     |                                            |                                             |                     |                                | A 1      |
|----------------|--------------------|-----------------------------|-----------------------------------|-----------------|----------------------------|---------------------|--------------------------------------------|---------------------------------------------|---------------------|--------------------------------|----------|
| Начало Ваят    | иненния Справки    | Регистър на упълномощ       | ванията 🕑 Карта Ръковод           | ство за потреби | пеля 🕑 Вълз                | хоси и мнения       |                                            |                                             | 🗸 Дейста            | ието е извършено успешно.      | ×        |
| Сонтенст: Беню | нциент: Първи Тест | ов Бенефициент (УРН: 64740) | Прием: Прием по II.Д.1 Стартова п | жощ за установя | ване на МЛАДИ ЗЕ           | МЕДЕЛСКИ СТОПАНИ В  | селското стопанство Заявление: -           |                                             |                     |                                |          |
| Филтри         |                    |                             |                                   |                 |                            |                     |                                            |                                             |                     |                                |          |
|                | Бенефициент        | Първи Тестов Бенефицие      | ыт (УРН: 64740) 💉                 |                 |                            |                     |                                            |                                             |                     |                                |          |
|                | Направление        | CTIP3CP 2023-2027           | 2                                 |                 |                            |                     |                                            |                                             |                     |                                |          |
|                | Схема              | II,Д.1 Стартова помощ за ус | тановяване на МЛ 🕴                |                 |                            |                     |                                            |                                             |                     |                                |          |
|                | Прием              | Прием по II.Д.1 Стартова по | мощ за установяв 0                |                 |                            |                     |                                            |                                             |                     |                                |          |
| договория      | AHE                |                             |                                   |                 |                            |                     |                                            |                                             |                     |                                |          |
|                |                    |                             | Схема: ІІ.Д.1                     | Стартова помощ  | ц за установяване <i>и</i> | на МЛАДИ ЗЕМЕДЕЛСКИ | СТОПАНИ в селското стопанство Прием: Прием | по ІІ.Д.1 Стартова помощ за установяване на | млади земеделск     | и стопани в селското стопанств | 2        |
| Qv             |                    | Търси Брой                  | редове 10 0 Действия ~            |                 |                            |                     |                                            |                                             |                     |                                | C        |
| ID             | От дата            | Последно<br>действие Ц 7    | Дата на регистрация               | CEY NR          | <b>VICAK NR</b>            | Договор №           | Статус на<br>заявлението                   | Операция / действие                         | Статус на<br>подпис | Документ                       | Журнал   |
| 118692         | 14.11.2024         | 15.11.2024 16:37            |                                   |                 |                            |                     | Приключена редакция                        | Преглед за валидност 👁                      |                     | Operates Q                     | Журнал 🗐 |

Следващото действие е свързано с извършване на автоматични проверки. От колона "Статус на заявлението" се избира "Стартиране на автоматични проверки" и бутон "Смени статус". След стартирането на автоматичните проверки в колона "Статус на заявлението" се изписва съобщение "*Автоматични проверки*", като за да бъде визуализиран крайният резултат, е необходимо да се обнови страницата чрез бутон "Обнови".

|                                                                                                    | o.        | вието е извършено успешно.      | 🗸 Дейст            |                              |                        |                              | Въпроси и мнения     | жбителя 😔      | водство за потр  | аванията 🖂 Карта Ръко          | Регистър на упълномощ      | ления Справки       | нало Заян   |
|----------------------------------------------------------------------------------------------------|-----------|---------------------------------|--------------------|------------------------------|------------------------|------------------------------|----------------------|----------------|------------------|--------------------------------|----------------------------|---------------------|-------------|
| Stretchurche *       Stretchurche *       Stret                                                                                                    |           |                                 |                    |                              | Заявление: -           | ПАНИ в селското стопанство 3 | ЛАДИ ЗЕМЕДЕЛСКИ СТО  | новяване на МЛ | а помощ за устан | Прием: Прием по II.Д.1 Стартов | ю Бенефициент (УРН: 64740) | ищиент: Първи Тесто | екст: Бене( |
| 60+00+00***       Ingent Totols George Work GAT 20************************************                                                                                                    |           |                                 |                    |                              |                        |                              |                      |                |                  |                                |                            |                     | лтри        |
| Intergramme * [PSPC>222.222.222       Come * [A1: - Option module as presenter + M 1 * ]       Dow * [A2: - Option module as presenter + M 1 * ]       Dow * [A2: - Optio                                                                                                    |           |                                 |                    |                              |                        |                              |                      |                |                  | вит (УРН: 64740) 💙             | Първи Тестов Бенефици      | Бенефициент         |             |
| Construint     Construint     Construint <td></td> <td></td> <td></td> <td></td> <td></td> <td></td> <td></td> <td></td> <td></td> <td></td> <td>CTIP3CP 2023-2027</td> <td>Направление</td> <td></td>                                                                                                    |           |                                 |                    |                              |                        |                              |                      |                |                  |                                | CTIP3CP 2023-2027          | Направление         |             |
| New or res 24.1- Creares monus as yearses at a creare at a creare at a cr            |           |                                 |                    |                              |                        |                              | 1970C N3 2308060000  | Смена на ст    |                  | тановяване на МЛ 🔹             | II,Д.1 Стартова помощ за у | Cxeva *             |             |
| Casana na casana     Casana na casana     Casana na casana </td <td></td> <td></td> <td></td> <td></td> <td>^</td> <td></td> <td>атус на заявление</td> <td>CMARIA Ra CI</td> <td></td> <td>эмощ за установае</td> <td>Прием по ІІ.Д.1 Стартова п</td> <td>Прием</td> <td></td>                                                                                                    |           |                                 |                    |                              | ^                      |                              | атус на заявление    | CMARIA Ra CI   |                  | эмощ за установае              | Прием по ІІ.Д.1 Стартова п | Прием               |             |
| Try up the colspan="4">Try up the colspan="4"       Try up the colspan="4">Try up the colspan="4"       Try up the colspan="4">Try up the colspan="4"       Try up the colspan="4">Try up the colspan="4"       Try up the colspan="4"                                                                                                    |           |                                 |                    |                              |                        |                              | статус               | Смяна на с     |                  |                                |                            | /HE                 | FOROPUR     |
| Normality         Normality         Normality <t< td=""><td></td><td></td><td></td><td></td><td></td><td>Приключена редакция</td><td>Текущо състояние:</td><td></td><td></td><td>Course # 8</td><td></td><td></td><td></td></t<>                                                                                                    |           |                                 |                    |                              |                        | Приключена редакция          | Текущо състояние:    |                |                  | Course # 8                     |                            |                     |             |
| No.         Origania         Data sa percepanja         Cata sa percepanja         Cata percepanja         Cata percepanja         Cata percepanj                                                                                                    |           | Crossene e concerno cinonancine | млади зепеделски ( | на помощ за установжане на г |                        | Itstepere                    | • Позволени преходи: |                | r Cinapinosa r   | carme 10 0 Delicrous V         | Theorem 500                |                     | ~           |
| ID         Or gass         April Control         April Control                                                                                                    | ~         |                                 |                    |                              |                        | Отваряне за редакция         | Следващо състояние:  |                |                  | holine II - Marcalle           |                            |                     |             |
| 119692         14.11.2024         15.11.2034 16.87         .         .         .         .         .         .         .         .         .         .         .         .         .         .         .         .         .         .         .         .         .         .         .         .         .         .         .         .         .         .         .         .         .         .         .         .         .         .         .         .         .         .         .         .         .         .         .         .         .         .         .         .         .         .         .         .         .         .         .         .         .         .         .         .         .         .         .         .         .         .         .         .         .         .         .         .         .         .         .         .         .         .         .         .         .         .         .         .         .         .         .         .         .         .         .         .         .         .         .         .         .         . <th< td=""><td>Журнал</td><td>Документ</td><td>подляс</td><td>рыция / действие</td><td>Non-Market</td><td>Архидирама на актоанатична и</td><td>Коментар за прехода:</td><td></td><td>CEY N</td><td>Дата на регистрация</td><td>действие ↓=</td><td>От дата</td><td>ID</td></th<>                                                                                                    | Журнал    | Документ                        | подляс             | рыция / действие             | Non-Market             | Архидирама на актоанатична и | Коментар за прехода: |                | CEY N            | Дата на регистрация            | действие ↓=                | От дата             | ID          |
| 11948 14.11.204 15.11.204 11.117 Onas Design Design - Pepage - Pepage | Журнал 🚝  | Nperneg Q                       |                    | Преглед за валидност 🖉       | h                      |                              |                      |                |                  |                                | 15.11.2024 16:37           | 14.11.2024          | 118692      |
|                                                                                                    | ×yp+an }≡ | Редакция 🥓                      |                    | Преглед за валидност 👁       | Смени статус           |                              |                      | Oncas          |                  |                                | 15.11.2024 11:17           | 14.11.2024          | 118408      |
| 11617 13.1.224 13.1.224 1654 Paganger /                                                                                                    | Журнал ј⊞ | Редакция 🖋                      |                    | Преглед за валидност 🛇       |                        |                              |                      |                |                  |                                | 13.11.2024 14:54           | 13.11.2024          | 116317      |
| 11619 13.1.2224 13.11.2234 14.54 Brogart is manager 🖬 Rigering is sanger 🖓 . Ramay 🖌                                                                                                    | Журнал 🔠  | Редакция 🧨                      |                    | Преглед за валидност 👁       | В процес на въекдане 📼 |                              |                      |                |                  |                                | 13.11.2024 14:54           | 13.11.2024          | 116319      |
|                                                                                                    | 1-4 01 (  |                                 |                    |                              |                        |                              |                      |                |                  |                                |                            |                     |             |

| ало Зали                         | иненния Справки                                   | Регистър на упълномо                                                                | цаванията 💛 Карта Ръковој            | ство за потреби | теля 🕑 Выпр       | юси и мнения         |                                                                                                    |                                                                                      | 🗸 Действиет                       | о е извършено успешно.                             |                                                    |
|----------------------------------|---------------------------------------------------|-------------------------------------------------------------------------------------|--------------------------------------|-----------------|-------------------|----------------------|----------------------------------------------------------------------------------------------------|--------------------------------------------------------------------------------------|-----------------------------------|----------------------------------------------------|----------------------------------------------------|
| кст: Бенеф                       | нциент: Първи Тес                                 | тов Бенефициент (УРН: 6474(                                                         | )) Прием: Прием по II.Д.1 Стартова п | мющ за установя | ване на МЛАДИ ЗЕ  | МЕДЕЛСКИ СТОПАНИ в о | мското стопанство Заявление: -                                                                                                    |                                                                                      |                                   |                                                    |                                                    |
| лтри                             |                                                   |                                                                                     |                                      |                 |                   |                      |                                                                                                    |                                                                                      |                                   |                                                    |                                                    |
|                                  |                                                   |                                                                                     |                                      |                 |                   |                      |                                                                                                    |                                                                                      |                                   |                                                    |                                                    |
|                                  | Бенефициент                                       | Първи Тестов Бенефиц                                                                | иент (УРН: 64740) 💙                  |                 |                   |                      |                                                                                                    |                                                                                      |                                   |                                                    |                                                    |
|                                  | Направление                                       | CTIP3CP 2023-2027                                                                   | 8                                    |                 |                   |                      |                                                                                                    |                                                                                      |                                   |                                                    |                                                    |
|                                  | Cxeva                                             | ІІ,Д.1 Стартова помощ за                                                            | установяване на МЛ е                 |                 |                   |                      |                                                                                                    |                                                                                      |                                   |                                                    |                                                    |
|                                  | Прием                                             | Прием по ІІ.Д.1 Стартова                                                            | помощ за установяе 0                 |                 |                   |                      |                                                                                                    |                                                                                      |                                   |                                                    |                                                    |
|                                  |                                                   |                                                                                     |                                      |                 |                   |                      |                                                                                                    |                                                                                      |                                   |                                                    |                                                    |
| OBOPMP                           | AHE                                               |                                                                                     |                                      |                 |                   |                      |                                                                                                    |                                                                                      |                                   |                                                    |                                                    |
|                                  |                                                   |                                                                                     |                                      |                 |                   |                      |                                                                                                    |                                                                                      |                                   |                                                    |                                                    |
|                                  |                                                   |                                                                                     | Схема: IL.Д. 1                       | Стартова помои  | за установяване н | а МЛАДИ ЗЕМЕДЕЛСКИ С | ТОПАНИ в селското стопанство Прием: Прием по II,                                                                                                    | Д.1 Стартова помощ за установяване на                                                | МЛАДИ ЗЕМЕДЕЛСКИ СТ               | ОПАНИ в селското стопанство                        |                                                    |
| ~                                |                                                   | Търси Бр                                                                            | oŭ pedose 10 0 "Действия ч           |                 |                   |                      |                                                                                                    |                                                                                      |                                   |                                                    | _                                                  |
|                                  |                                                   |                                                                                     |                                      |                 |                   |                      |                                                                                                    |                                                                                      |                                   |                                                    | 0                                                  |
| ID                               | Om dama                                           | Последно<br>действие Ц=                                                             | Дата на регистрация                  | CEY NR          | ИСАК №            | Договор №            | Статус на<br>заявлението                                                                                                    | Операция / действие                                                                  | Статус на<br>подпис               | Документ                                           | Журнал                                             |
| 1D<br>118692                     | Om ∂ama<br>14.11.2024                             | Последно<br>действие Ц #<br>15.11.2024 16:47                                        | Дата на регистрация<br>-             | CEY NR          | ИСАК №            | Договор №            | Статус на<br>замаленито<br>Автоматични пронерки 🐑 -                                                                                                    | Операция / действие                                                                  | Статус на<br>подпис<br>Без подпис | Документ<br>Преглед <b>Q</b>                       | о<br>Журнал<br>Хурнал (Ш                           |
| 118692<br>118408                 | Om ∂ama<br>14.11.2024<br>14.11.2024               | Последно<br>действие Ц =<br>15.11.2024 16:47<br>15.31.2024 11:17                    | Дата на регистрация<br>-             | сеу мя          | исак №<br>-       | Досовор М?           | Статус на<br>завизението<br>Авточетични /проерги О .<br>В процес на завехбоне Ш                                                                        | Операция / действие<br>Преслед го авлидност 🛇                                        | Cmamyc на<br>нодпис<br>Без подпис | Документ<br>Преглед Q.<br>Редация в                | а<br>Журнал<br>Хурнал (Ш<br>Хурнал (Ш              |
| 10<br>118692<br>118408<br>116317 | Om dama<br>14.11.2024<br>14.11.2024<br>13.11.2024 | Последно<br>действие Цт<br>15.11.2024 16:47<br>15.11.2024 16:47<br>15.11.2024 14:54 | Дота на рекстрация<br>-<br>-         | CEY NP<br>-     | ИСАК №<br>-       | <u>Договор №</u>     | Chartyr, Ho         .           Amousmuwu roperguu (*)         .           B rouar wa suesdow (*)         .           B rouar wa suesdow (*)         . | Операция / действие Преслед за валидност  Преслед за валидност  Преслед за валидност | Cmanye na<br>nodnue<br>Bes nodnue | Докульент<br>Проглед Q<br>Редакция I<br>Редакция I | З<br>Журнал<br>Хурнал (Ш<br>Хурнал (Ш<br>Хурнал (Ш |

**Вариант 1**: В случай, че не са установени грешки, се пристъпва към подписване на заявлението за подпомагане и зареждането му в ИСАК. Необходимо е да се избере бутон "Подпиши заявление", който е в колона "Операция/Действие".

| ДФЗ СЕУ        |                     |                           |                                    |                |                  |                      |                                                   |                                              |                                           |           |
|----------------|---------------------|---------------------------|------------------------------------|----------------|------------------|----------------------|---------------------------------------------------|----------------------------------------------|-------------------------------------------|-----------|
| Начало Зая     | вления Справки      | Регистър на упълномо      | щаванията 🕑 Карта Ръков            | одство за потр | ебителя 🕑 I      | тъпроси и мнения     |                                                   |                                              | 🗸 Действието е извършено успешно          | <b>b.</b> |
| Контекст: Бене | фициент: Първи Тест | ов Бенефициент (УРН: 6474 | 0) Прием: Прием по II.Д.1 Стартова |                | новяване на МЛАД | И ЗЕМЕДЕЛСКИ СТОПА   | НИ в селокото стопанство Заявление: -             |                                              |                                           |           |
| Филтри         |                     |                           |                                    |                |                  |                      |                                                   |                                              |                                           |           |
| www.pvi        |                     |                           |                                    |                |                  |                      |                                                   |                                              |                                           |           |
|                | Бенефициент         | Първи Тестов Бенефиц      | иент (УРН: 64740) 💙                |                |                  |                      |                                                   |                                              |                                           |           |
|                | Направление         | CTIP3CP 2023-2027         | 8                                  |                |                  |                      |                                                   |                                              |                                           |           |
|                | Cxevia              | II,Д,1 Стартова помощ за  | установяване на МЛ 🔹               |                |                  |                      |                                                   |                                              |                                           |           |
|                | Прием               | Прием по II.Д.1 Стартова  | помощ за установяе 0               |                |                  |                      |                                                   |                                              |                                           |           |
|                |                     |                           |                                    |                |                  |                      |                                                   |                                              |                                           |           |
| договорир      | PAHE                |                           |                                    |                |                  |                      |                                                   |                                              |                                           |           |
|                |                     |                           | Скема: 11.Д.1.                     | - Cmapmona no  | мющ за установла | ине на МЛАДИ ЗЕМЕДЕ/ | ПСКИ СТОПАНИ в селското стопанство Прием: Прием п | » II.Д.1 Стартова помощ за установяване на М | ПАДИ ЗЕМЕДЕЛСКИ СТОПАНИ в селското стопал | 101100    |
| 0              |                     |                           |                                    |                |                  |                      |                                                   |                                              |                                           |           |
| Q.             |                     | търси Бр                  | юи редове 10 Ф Деяствия У          |                |                  |                      |                                                   |                                              |                                           |           |
| ID             | От дата             | Последно<br>действие Ц #  | Дата на регистрация                | CEY Nº         | INCAK NE         | <b>Договор N2</b>    | Статус на<br>заявлението                          | Операция / действие по                       | атус на<br>одпис Документ                 | *         |
| 118692         | 14.11.2024          | 15.11.2024 16:47          |                                    |                | -                |                      | Проверено без грешки 📾                            | Подпиши захеление 🕼 Беглод                   | Контролен лист Q                          |           |
| 118408         | 14.11.2024          | 15.11.2024 11:17          |                                    |                |                  |                      | В процес на въвеждане 🖾                           | Сонглед за валидност.                        | Редакция 🖋                                |           |
| 116317         | 13.11.2024          | 13.11.2024 14:54          |                                    |                |                  |                      | В процес на въвеждане 🖼                           | Преглед за валидност 💿 -                     | Реданция 🖋                                |           |
| **#2710        | 1211-2022           | 10 11 101 101             |                                    |                |                  |                      |                                                   |                                              | هه                                        |           |

**Вариант 2**: Установени грешки в резултат на "*Автоматичните проверки*". От колона "Операция/действие" се избира бутон "Контролен лист".

| Начало Ва     | шления Справк     | и Регистър на упълном      | ощаванията 💛 Карта Ры            | ководство за по  | пребителя 😔     | Въпроси и мнения      |                                                     |                                         | ~         | Действието е извършено успешно.         |            |
|---------------|-------------------|----------------------------|----------------------------------|------------------|-----------------|-----------------------|-----------------------------------------------------|-----------------------------------------|-----------|-----------------------------------------|------------|
| Контекст: Бен | фициент: Първи Те | стов Бенефициент (УРН: 647 | 40) Прием: Прием по II,Д.1 Старт | това помощ за ус | тановяване на М | ЛАДИ ЗЕМЕДЕЛСКИ СТО   | ПАНИ в селското стопанство Заявление: -             |                                         |           |                                         |            |
| Филтри        |                   |                            |                                  |                  |                 |                       |                                                     |                                         |           |                                         |            |
|               | Бенефициент       | Първи Тестов Бенефи        | циент (УРН: 64740) 💙             |                  |                 |                       |                                                     |                                         |           |                                         |            |
|               | Направление       | CTIP3CP 2023-2027          |                                  |                  |                 |                       |                                                     |                                         |           |                                         |            |
|               | Cxewa             | ILД.1 Стартова помощ т     | а установяване на МЛ 🔹           |                  |                 |                       |                                                     |                                         |           |                                         |            |
|               | Прием             | Прием по II.Д.1 Стартов    | за помощ за установяе 0          |                  |                 |                       |                                                     |                                         |           |                                         |            |
|               |                   |                            |                                  |                  |                 |                       |                                                     |                                         |           |                                         |            |
| договори      | PAHE              |                            |                                  |                  |                 |                       |                                                     |                                         |           |                                         |            |
|               |                   |                            | Схема: И                         | "Д.1 Стартова    | помощ за устано | нямане на МЛАДИ ЗЕМЕ, | ДЕЛСКИ СТОПАНИ в селското стопанство Прием: Прием п | о II.Д.1 Стартова помощ за установяване | а МЛАДИ З | ЕМЕДЕЛСКИ СТОПАНИ в селското стопанство |            |
| Q.v           |                   | Търси                      | Брой редове 10 о Действия ∨      |                  |                 |                       |                                                     |                                         |           |                                         | 0          |
| ID            | Or ears           | Последно                   | Лата на петострания              | CEVINE           | MCAK NR         | Borowoo NP            | Статус на                                           | Ополания / дойствие                     | Статус на | Responses                               | Xvaux      |
|               | C. Maria          | Meneral D.                 | Mana on her or hereit            |                  |                 | After condy in-       |                                                     | outputers House                         | molitime  | 400                                     |            |
| 118408        | 14.11.2024        | 15.11.2024 17:40           |                                  |                  |                 |                       | Проверено с фатални грешки 🥹                        | Контрален лист 🖓                        |           | Nperved Q                               | Журнал (Ш  |
| 116317        | 13.11.2024        | 15.11.2024 17:33           |                                  |                  |                 |                       | Приключена редакция 💭                               | Преглед за валидност 🛇                  |           | Преглед Q                               | журнал 🔠   |
| 118692        | 14.11.2024        | 15.11.2024 16:47           |                                  |                  |                 |                       | Проверено без грешки 🖽                              | Подпиции заявление 🕼                    | ез подпис | Контролен лист Q                        | Журнал ∤⊟  |
| 116319        | 13.11.2024        | 13.11.2024 14:54           |                                  |                  |                 |                       | В процес на въвеждане 🖾                             | Преглед за валидност 💿                  |           | Редакция 🖋                              | журнал 🔠   |
|               |                   |                            |                                  |                  |                 |                       |                                                     |                                         |           |                                         | 1 - 4 or 4 |
|               |                   |                            |                                  |                  |                 |                       |                                                     |                                         |           |                                         |            |
|               |                   |                            |                                  |                  |                 |                       |                                                     |                                         |           |                                         |            |

Визуализира се прозорец с информация за грешките: фатални и/или предупредителни. В случай, че няма записи, означава, че не е налична такава грешка. В посочения пример е установена 1 (една) фатална грешка.

| • Заявление                              |                                |                              |
|------------------------------------------|--------------------------------|------------------------------|
| Документи за схема                       |                                |                              |
|                                          | Грешки от автоматични проверки |                              |
| С фатални грешки от автоматични проверки | Aa 🏴                           |                              |
|                                          |                                | История 🖉 Преглед за валидно |
| ∔ ⋮∃ Предупреждения (няма записи)        |                                |                              |
| ∔ ⋮Ξ Фатални грешки (1 запис)            |                                |                              |
|                                          |                                |                              |
|                                          |                                |                              |

За да се визуализира грешката, се избират посочените символи.

| (#S CEX                                                                    |                   |                                                             |                                                                     | X TESTRE                                 |
|----------------------------------------------------------------------------|-------------------|-------------------------------------------------------------|---------------------------------------------------------------------|------------------------------------------|
| нало Заявления Справки Регистър на упълном                                 | ющаванията 🤇      | 🔪 Карта Ръководство за потребителя 🕑 Въпроси и м            | #H01947                                                             |                                          |
| ттекст: Бенефициент: Първи Тестов Бенефициент (/PH: 6                      | 54740) Прием: При | юм по II.Д.1 Стартова помощ за установяване на МЛАДИ ЗЕМЕДЕ | ЕЛСКИ СТОПАНИ в селохото стопанство Заявление: СЕУ № - (ID: 118408) |                                          |
| аления / Заявление                                                         |                   |                                                             |                                                                     |                                          |
|                                                                            | 2                 | Заявление                                                   |                                                                     | Hasan S                                  |
| ДОГОВОРИРАНЕ<br>(© ЗАЯВЛЕНИЕ ЗА ПОДПОМАГАНЕ - СЕУ                          |                   |                                                             |                                                                     |                                          |
| <ul> <li>Прешки от автоматични проверки</li> <li>Фатални прешки</li> </ul> |                   | Документи за схема                                          |                                                                     |                                          |
|                                                                            |                   |                                                             | Грешки от автоматични проверки                                      |                                          |
|                                                                            |                   | С фаталны грешки от автоматичны проверки                    | A **                                                                |                                          |
|                                                                            |                   |                                                             |                                                                     | История 🕑 Претлед за валидност 🧶 Назад 🖸 |
|                                                                            |                   | 🕂 🛛 Предупреждения (няма запися)                            |                                                                     |                                          |
|                                                                            |                   | - ізраталия грешки (1 запис)                                |                                                                     | ÷                                        |
|                                                                            |                   | $\cup$                                                      | $\bigcirc$                                                          |                                          |
|                                                                            |                   |                                                             | $\bigcirc$                                                          |                                          |
|                                                                            |                   |                                                             |                                                                     |                                          |
|                                                                            |                   |                                                             |                                                                     |                                          |

Отваря се следващ прозорец, в който се избира бутон "+"

| ДФЗ СЕУ                                                                   |                                                                                                    |            |                 |
|---------------------------------------------------------------------------|----------------------------------------------------------------------------------------------------|------------|-----------------|
| Начало Заявления Справки Регистър на упълномощаванията 📀                  | Карта Ръкоеддство за потребителя 📀 Въпроси и мнения                                                                         |            |                 |
| Контекст: Бенефициент: Първи Тестов Бенефициент (УРН: 64740) Прием: Прием | по II.Д.1 Стартова помощ за установяване на МЛАДИ ЗЕМЕДЕЛСКИ СТОГАНИ в селското стопанство Заявличине: СЕУ № - (ID. 118408) |            |                 |
| Заявления / Заявление                                                     |                                                                                                    |            |                 |
| x <sup>2</sup>                                                            | Заявление                                                                                                    |            |                 |
|                                                                           |                                                                                                    |            |                 |
| © Грешки от автоматични проверки<br>                                      | Документи за схема                                                                                                    |            |                 |
| — ④ Грешка                                                                | Фатални грешки                                                                                                    |            |                 |
|                                                                           | и                                                                                                    | стория 💬 П | реглед за валид |
| (                                                                         | + 🖽 аталы грешка (1 клик) .                                                                                                 |            | 1               |
|                                                                           |                                                                                                    |            |                 |
|                                                                           |                                                                                                    |            |                 |
|                                                                           |                                                                                                    |            |                 |
|                                                                           |                                                                                                    |            |                 |
|                                                                           |                                                                                                    |            |                 |
|                                                                           |                                                                                                    |            |                 |
|                                                                           |                                                                                                    |            |                 |

След което се зарежда прозорец с описание на типа грешка в съответния документ:

| ДФЗ СЕУ                                                                      |                                                                                                    | A testse                                 |
|------------------------------------------------------------------------------|----------------------------------------------------------------------------------------------------|------------------------------------------|
| Начало Заявления Справки Регистър на упълномощаванията 😔                     | Карта 🛛 Рыховодство за потребителя 📀 Въпроси и мнения                                                                      |                                          |
| Контекст: Бенефициент: Първи Тестов Бенефициент (УРН: 64740) Прием: Прие     | по II.Д.1 Стартова помощ за установяване на МЛАДИ ЗЕМЕДЕЛСКИ СТОПАНИ в селокото стопанство Заявление: СЕУ № - (ID: 118408) |                                          |
| алеления / Заявление                                                         |                                                                                                    |                                          |
| «°     «     Одоговориране     «     «     Заявление за подпомагане - сеу    | • Заявление                                                                                                    | Hasag C                                  |
| <ul> <li>ЭГрешки от автоматични проверки</li> <li>Эфатални прешки</li> </ul> | Документи за схема                                                                                                    |                                          |
| ⊱-(4) Грешка                                                                 | Фатални грешки                                                                                                    |                                          |
|                                                                              |                                                                                                    | История 🕑 Преглед за валидност 🔮 Назад 🕤 |
|                                                                              | <ul> <li>ВП Фаталия грешия (1 запис).</li> </ul>                                                                           | Таблачен изслед 🖽                        |
|                                                                              | Типтрешка Осисание на грем                                                                                                 |                                          |
| C C                                                                          | / Не са съдадени задължителни документи Документи Документ. А.7 Работна сила, наета в земеделското стопанство              |                                          |
|                                                                              |                                                                                                    |                                          |
|                                                                              |                                                                                                    |                                          |
|                                                                              |                                                                                                    |                                          |
|                                                                              |                                                                                                    |                                          |
|                                                                              |                                                                                                    |                                          |
|                                                                              |                                                                                                    |                                          |
|                                                                              |                                                                                                    |                                          |
|                                                                              |                                                                                                    |                                          |

За да се премине към подписване на заявлението за подпомагане и зареждането му в ИСАК е необходимо да се отстранят установените грешки и да се достигне до резултат на проверено заявление за подпомагане без грешки.

## Подписване на заявление за подпомагане:

Избира се бутон "Свали заявлението", в колона "Сваляне на файл". Файлът се съхранява на локален компютър.

| indicate (2011) out 40) | Подлисване на заявление                                 |                              |                                                                                                |                                                                             | ×                                                                                  |                    |
|-------------------------|---------------------------------------------------------|------------------------------|------------------------------------------------------------------------------------------------|-----------------------------------------------------------------------------|------------------------------------------------------------------------------------|--------------------|
| ; за установяване на МЛ | Файл на заявлението и на подписа                        |                              |                                                                                                |                                                                             |                                                                                    |                    |
| ова помощ за установяв  | Файл на заявление                                       | character set на заявлението | Сваляне на файл                                                                                | Файл за подпис                                                              | Статус на подписване                                                               |                    |
|                         | appi_118692_15112024_64740_18812.xml                    | UTF-8                        | Свали заявлението 🛓                                                                            | >                                                                           | Без подпис                                                                         |                    |
| Брой редове 10 Ф        | Файл - заявление за подписване                          |                              | Софтуер за подписване                                                                          | на файл                                                                     |                                                                                    | ІЛАДИ ЗЕМЕДЕЛСКИ С |
| Дата на ре              | Подпис (Избор на файл) Няк<br>Резултат от<br>подписване | ма избран файл 🔺             | В ДФЗ СЕУ се обработват п<br>за документа се съхранява<br>подписаните документи си<br>подобно. | подписани документи, т<br>в отделен (detached si<br>ледва да са файлове с р | акива при които подписът<br>gnature) файл. Подписите за<br>азширение.p7s или друго | атус на<br>здлик   |
|                         | C BREAH                                                 | Изтрий подпис 🗃 Качи подпис  | подписване, с какъвто раз<br>да подадете подписа за не                                         | подпишете със специал<br>полагате. След като пој<br>го чрез формата вляво   | изиран софтуер за<br>дпишете документа, следва                                     |                    |
|                         |                                                         |                              |                                                                                                |                                                                             |                                                                                    |                    |
|                         |                                                         |                              |                                                                                                |                                                                             |                                                                                    |                    |

1. За да се подпише заявлението за подпомагане е задължително да бъде регистриран сертификатът на КЕП в СЕУ. Подробни инструкции са достъпни на следния електронен адрес:

https://www.youtube.com/watch?v=ZxJuMWP6QVk

2. Подробни инструкции за начинът на подписване на заявлението за подпомагане са достъпни на следния електронни адреси:

https://www.youtube.com/watch?v=RG68MTZEoHM

С бутона "Назад" се преминава към основната страница. В колона "Статус на подпис" е визуализиран текст "С подпис", което означава, че заявлението за подпомагане е подписано успешно.

Избира се бутон от колона "Статус на заявлението". Визуализира се прозорец с падащо меню, от което се избира "Изпращане за автоматично зареждане в ИСАК" и бутон "Смени статус".

Заявлението поетапно преминава през статусите "Подписано и чакащо за автоматично зареждане в ИСАК", "Зараждане в ИСАК" и "Заредено в ИСАК"

В случай, че заявлението за подпомагане е в статус "Заредено в ИСАК", то това означава, че е валидно и успешно подадено чрез Системата за електронни услуги.